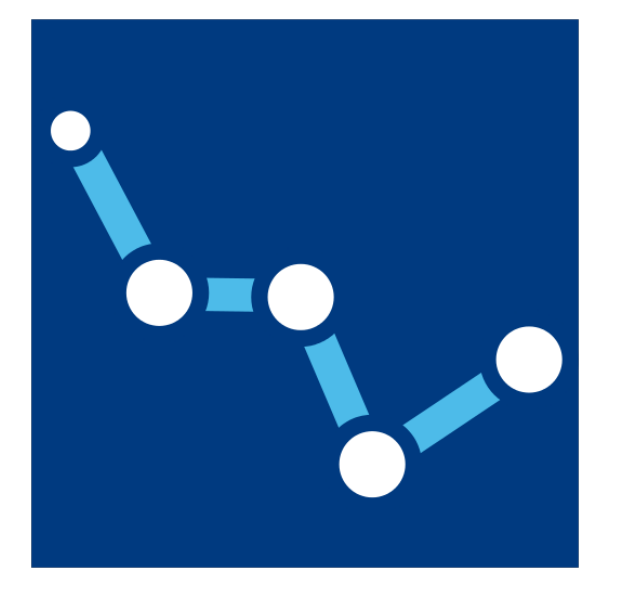

# Logiciel Cassiopée 4

Guide de prise en main illustré > Version 4.12.0 – Septembre 2020

Sylvain Richard (OFB), Dominique Courret (OFB) David Dorchies (INRAE), Mathias Chouet (INRAE) Ludovic Cassan (IMFT)

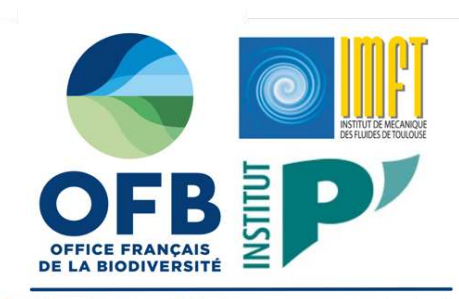

pôle de recherche et développement en écohydraulique

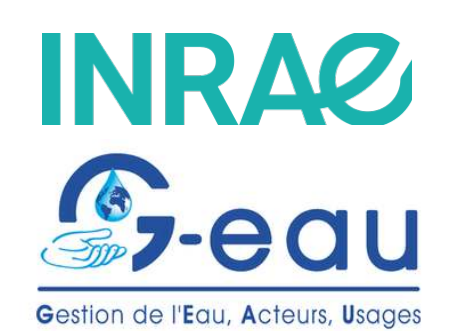

# Sommaire (1/2)

- Introduction : installation et principes de fonctionnement
- Enregistrer et <u>charger</u> une session
- Conception des passes à bassins
  - o Module « Passe à bassins : chute »
  - Module « <u>Passe à bassins : nombre de chutes</u> »
  - o Module « Passe à bassins : puissance dissipée »
  - o Module « Passe à bassins : dimensions »
  - Module « <u>Passe à bassins : cloisons</u> »
  - o Module « Passe à bassins »
  - Module « <u>Passe à bassins</u> » pour la vérification des passes existantes
  - Module « Lois d'ouvrage » pour le dimensionnement des entrées piscicoles des passes à bassins
  - o Module « Lechapt-Calmon » pour le dimensionnement d'une conduite de débit d'attrait
- Conception des passes à macrorugosités en enrochements régulièrement répartis
  - Module « <u>Concentration de blocs</u> »
  - Module « Passe à macro-rugosités » (radier sans pente latérale)
  - Module « <u>Passe à macro-rugosités complexe</u> » (devers latéral ou radiers multiples)
- Conception des passes à ralentisseurs
  - Module « <u>Passe à ralentisseurs : calage</u> »
  - Module « <u>Passe à ralentisseurs : simulation</u> »

# Sommaire (2/2)

- Vérification des critères de franchissement des passes à poissons
  - Module « <u>Caractéristiques d'une espèce</u> »
  - Module « <u>Vérification d'une passe</u> »
- Conception des prises d'eau ichtyocompatibles
  - o Module « Pertes de charge, grille de prise d'eau »
  - o Module « Lois de déversoirs dénoyés »
  - o Module « <u>Régime uniforme</u> »
  - o Module « Trajectoire et impact d'un jet »

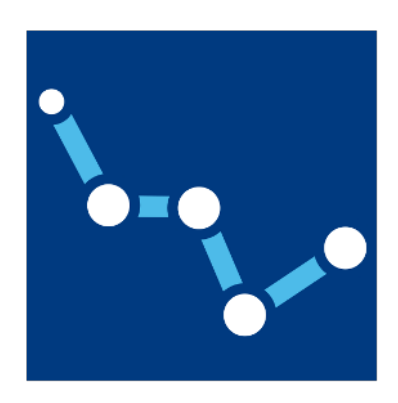

• Logiciel accessible en ligne :

https://cassiopee.g-eau.fr

→ via un navigateur internet récent (Firefox, Chrome, Chromium, Safari, Edge)

• Versions exécutables pour Windows, macOS, Linux/Debian et Android :

https://cassiopee.g-eau.fr/cassiopee-releases/

Accès à la documentation (en ligne et en .pdf) :

https://cassiopee.g-eau.fr/assets/docs/fr/index.html

https://cassiopee.g-eau.fr/assets/docs/pdf/cassiopee\_doc\_fr.pdf

- Cassiopée est un logiciel consacré à l'hydraulique des rivières avec notamment l'aide au dimensionnement des dispositifs de franchissement, l'hydraulique agricole et l'hydraulique à surface libre en général.
- Dans sa version actuelle, Cassiopée permet la conception et la vérification :
  - Des passes à bassins (avec échancrures rectangulaires et triangulaires, fentes, orifices) et des passes en enrochement à rangées périodiques
  - > Des passes à ralentisseurs (plans, Fatou, suractifs, chevrons)
  - Des passes en enrochements régulièrement réparties (radier horizontal, radier avec devers, radiers multiples, rugosités à faces planes et arrondies)
  - Des prises d'eau ichtyocompatibles inclinées et orientées (vitesses et pertes de charges au niveau des grilles, seuil de contrôle du débit et canal, trajectoire et vitesse d'impact du jet)
  - Intègre des outils de calculs hydrauliques complémentaires
- Cassiopée permet de vérifier le respect des critères de franchissabilité des dispositifs pour les espèces cibles
- Un module pour les pré-barrages (alimentation en eau complexe) est en cours de développement

- Cassiopée se présente sous la forme de modules de calcul indépendants permettant chacun de résoudre une équation
- Pour chaque paramètre de l'équation, on peut fixer une valeur, faire varier des valeurs ou mettre en calcul le paramètre
- Les résultats du calcul affichent les paramètres fixés et le paramètre calculé et éventuellement des résultats complémentaires
- Les paramètres ou les résultats de calcul peuvent être "liés" entre modules afin de réaliser des enchaînements de calculs complexes.
- Les projets sont à enregistrer en local (.json) et les résultats peuvent être sauvegardés ou exportés (.png ou .xlsx)

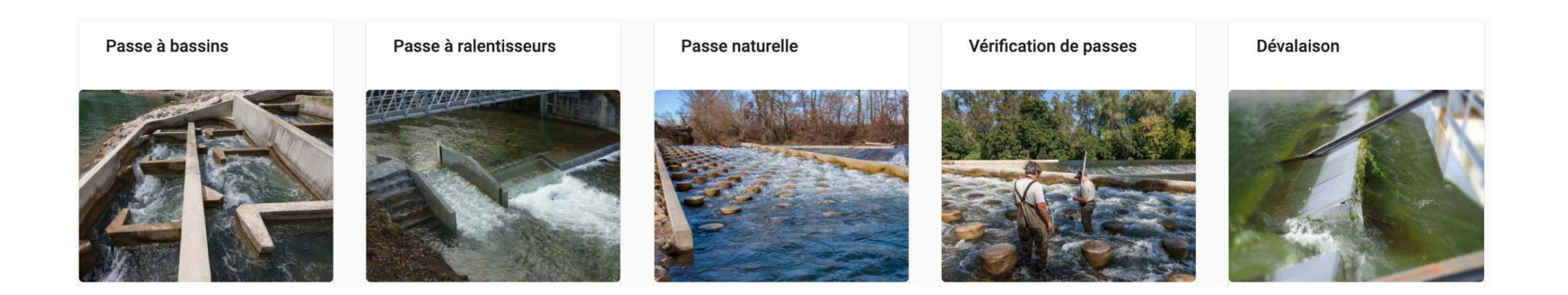

# ENREGISTRER ET CHARGER UNE SESSION

# • Enregistrer une session

- → Une session peut être composée de plusieurs modules de calcul
- → Enregistre un fichier .json dans le dossier 'Téléchargement'

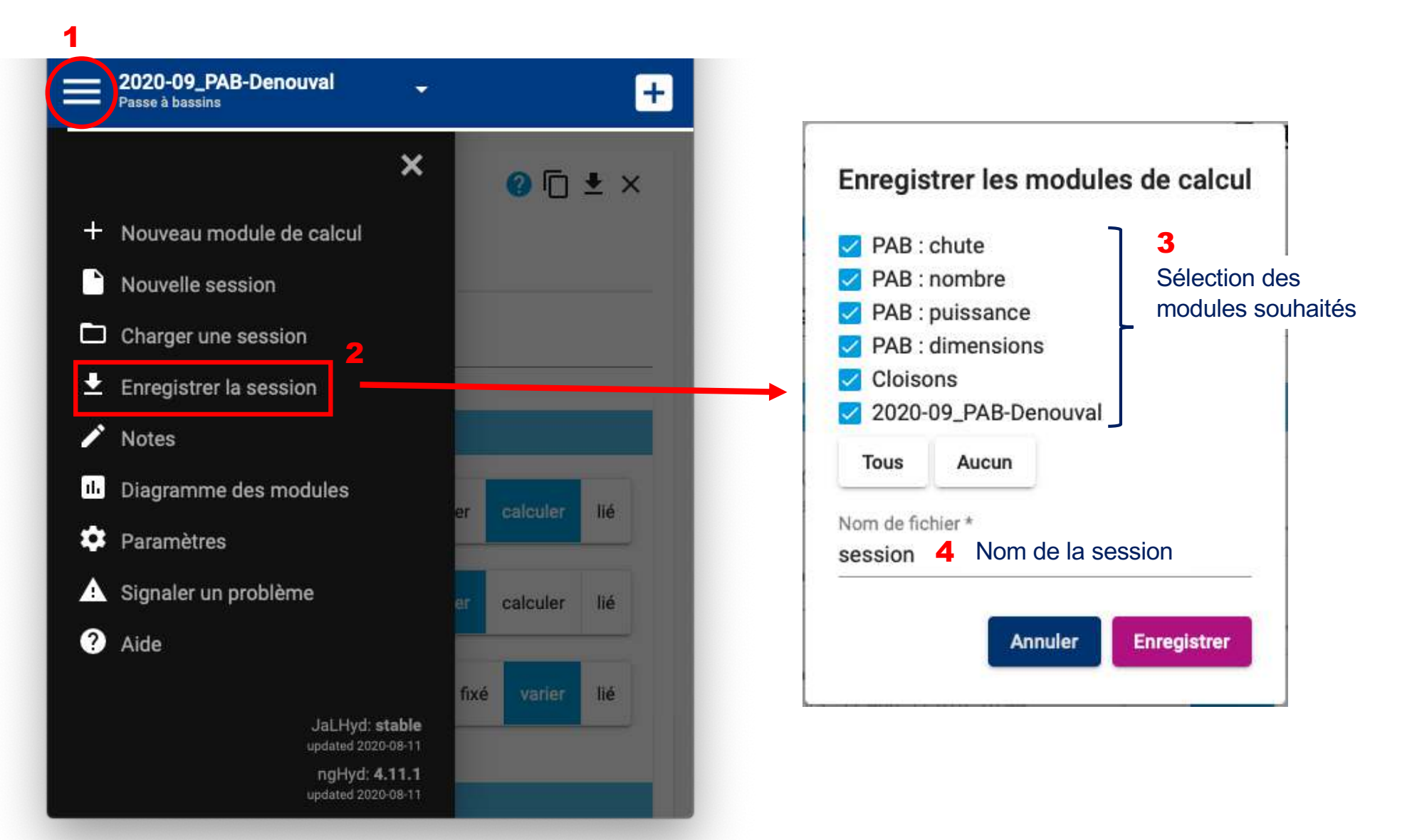

## Charger une session

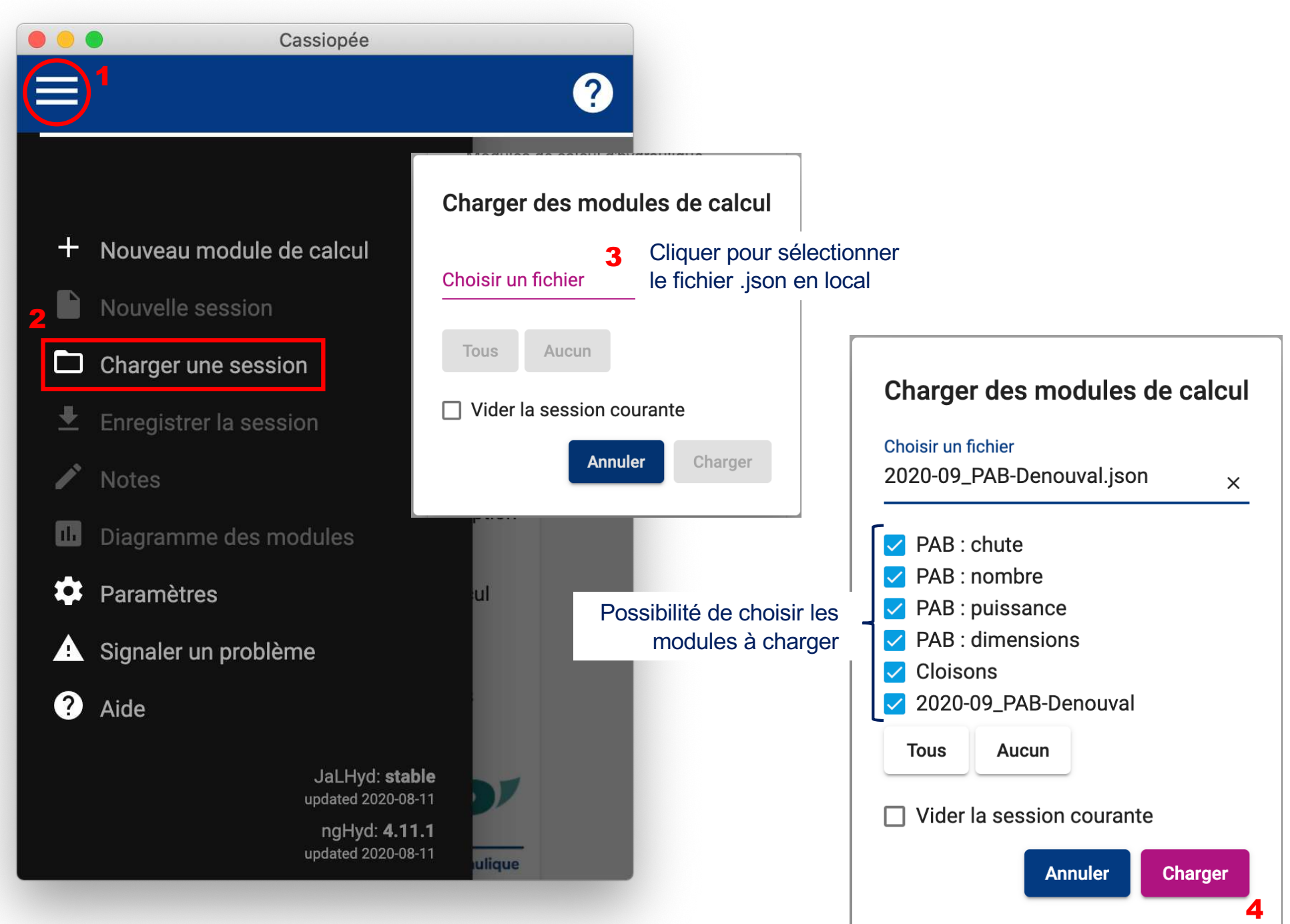

# **CONCEPTION DES PASSES À BASSINS**

### Passe à bassins

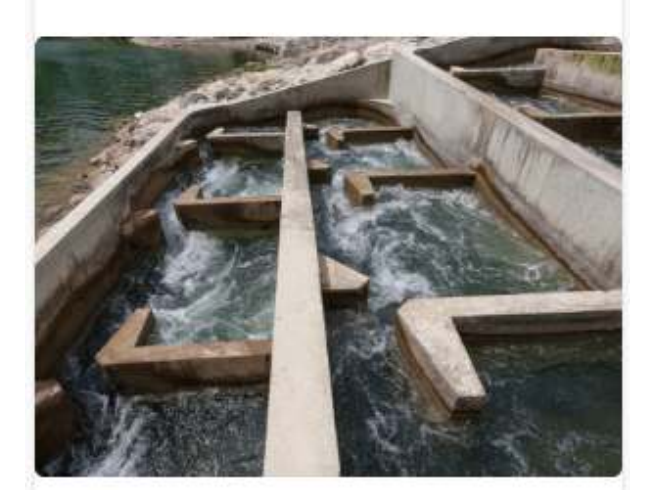

Outils de dimensionnement d'une passe à poissons de type passe à bassins ou encore appelée échelle à poisson

Passe à bassins : chute

Passe à bassins : nombre de chutes

Passe à bassins : puissance dissipée

Passe à bassins : dimensions

Passe à bassins : Cloisons

Passe à bassins

- Démarche de conception identique à l'ancienne version de Cassiopée
- Basée sur 5 outils de dimensionnement (modules) permettant de définir puis de générer la géométrie de la passe à bassins
- Permet le dimensionnement des cloisons équipées d'orifices, de fentes et d'échancrures rectangulaires (seuils minces ou épais), triangulaires (seuils minces ou épais) ou triangulaires tronquées

Module « Passe à bassins : chute »

➔ Permet de calculer la chute totale, le niveau d'eau amont ou le niveau d'eau aval étant donné 2 des 3 paramètres renseignés

| PAB : chute                                                                                                    | +                                                                          |                                                                               |                                      | Cas                                      | ssiopée                                                                                                    |                                                                                                    |                                                                                                    |
|----------------------------------------------------------------------------------------------------|----------------------------------------------------------------------------|-------------------------------------------------------------------------------|--------------------------------------|------------------------------------------|----------------------------------------------------------------------------------------------------|----------------------------------------------------------------------------------------------------|----------------------------------------------------------------------------------------------------|
|                                                                                                    |                                                                            | PAB : chute<br>Passe à bassins : chute                                        | PAB : nombre<br>Passe à bassins : no | PAB : puissance<br>Passe à bassins : pui | PAB : dimensi<br>Passe à bassins : dim P                                                                                                    | Cloisons 202<br>Passe à bassins : Cloi Pa                                                                                                    | 0-09_PAB<br>sse à bassins                                                                                        |
| asse à bassins<br>sé par PAB : nombre , Cloisons                                                                                                    | : chute <sup>© •</sup> *                                                   | Cote et chute de la                                                           | passe                                |                                          | Résult                                                                                                    | tats                                                                                                    |                                                                                                    |
| DNNÉES RÉSULTATS                                                                                                    | Paramètres fixes<br>ou variables                                           | Cote amont (m)<br>min : 20.090, max :<br>Cote aval (m)<br>min : 17.460, max : | fixé varier<br>fixé varier           | calculer lié<br>calculer lié             | 2.8<br>2.6<br>(E) 2.4<br>879 2.2<br>470 2.0                                                                                                    |                                                                                                    | <b>े — :</b> :                                                                                                   |
| ote et chute de la passe<br>ote amont (m) *<br>0.09                                                                                                   | fixé varier calculer lié                                                   | Chute (m)<br>En calcul                                                        | fixé v                               | varier calculer                          | 1.8<br>1.6<br>17.4 17.6<br>Type de graphique<br>XY                                                                                                    | 6 17.8 18.0 14<br>Cote aval (m)                                                                                                    | 3.2 18.4 18.6                                                                                                    |
|                                                                                                    |                                                                            |                                                                               | Calculer                             |                                          |                                                                                                    |                                                                                                    |                                                                                                    |
| ote aval (m) *<br>7.46                                                                                                    | fixé varier calculer lié                                                   |                                                                               |                                      |                                          | Z2 : Cote aval (m)                                                                                                    | Variable en o     DH : Chute                                                                                                    | (m) -                                                                                                    |
| ite aval (m) *<br>?.46<br>ute (m)<br>n calcul                                                                                                    | fixé varier calculer lié<br>fixé varier calculer                           |                                                                               |                                      |                                          | Z2 : Cote aval (m)                                                                                                    | <ul> <li>variable en o</li> <li>DH : Chute</li> <li>n) Z2 : Cote aval (m</li> </ul>                                                                                                    | (m)                                                                                                    |
| e aval (m) *<br>46<br>                                                                                                    | fixé varier calculer lié<br>fixé varier calculer                           |                                                                               |                                      |                                          | Z2 : Cote aval (m)<br>Z1 : Cote amont (r<br>20.090                                                                                                    | m) Z2 : Cote aval (m<br>17.460                                                                                                    | (m)<br>Chute (m)<br>2.630                                                                                        |
| e aval (m) *<br>46<br>te (m)<br>calcul<br>Calculer                                                                                                    | fixé varier calculer lié<br>fixé varier calculer                           |                                                                               |                                      |                                          | Z1 : Cote and (m)<br>Z1 : Cote and (m)<br>20.090<br>20.100                                                                                                    | <ul> <li>variable en o<br/>DH : Chute</li> <li>n) Z2 : Cote aval (m<br/>17.460</li> <li>17.510</li> </ul>                                                                                                    | (m)<br>Chute (m)<br>2.630<br>2.590                                                                               |
| e aval (m) *<br>46<br>te (m)<br>calcul<br>Calcule                                                                                                    | fixé varier calculer lié<br>fixé varier calculer                           |                                                                               |                                      |                                          | Z1 : Cote aval (m)           Z1 : Cote aval (m)           20.090           20.100           20.110                                                                                                    | <ul> <li>variable en o<br/>DH : Chute</li> <li>m) Z2 : Cote aval (m</li> <li>17.460</li> <li>17.510</li> <li>17.560</li> </ul>                                                                                                    | (m)<br>Chute (m)<br>2.630<br>2.590<br>2.550                                                                      |
| e aval (m) *<br>46<br>te (m)<br>calcul<br>Calcule                                                                                                    | fixé varier calculer lié<br>fixé varier calculer                           |                                                                               |                                      |                                          | Variable en abscisse<br>Z2 : Cote aval (m)<br>Z1 : Cote amont (m<br>20.090<br>20.100<br>20.110<br>20.120                                                                                                    | <ul> <li>variable en o<br/>DH : Chute</li> <li>n) Z2 : Cote aval (m</li> <li>17.460</li> <li>17.510</li> <li>17.560</li> <li>17.610</li> </ul>                                                                                                    | (m)<br>Chute (m)<br>2.630<br>2.590<br>2.550<br>2.510                                                             |
| e aval (m) *<br>46<br>te (m)<br>calcul<br>Calcule<br>DNNÉES <u>RÉSULTATS</u>                                                                          | fixé varier calculer lié<br>fixé varier calculer                           | Export du table                                                               | eau de                               |                                          | Variable en abscisse<br>Z2 : Cote aval (m)<br>Z1 : Cote amont (m<br>20.090<br>20.100<br>20.110<br>20.120<br>20.130<br>20.140                                                                                 | <ul> <li>variable en o<br/>DH : Chute</li> <li>n) Z2 : Cote aval (m</li> <li>17.460</li> <li>17.510</li> <li>17.560</li> <li>17.610</li> <li>17.660</li> <li>17.760</li> </ul>                                                                              | (m)<br>chute (m)<br>2.630<br>2.590<br>2.550<br>2.510<br>2.470<br>2.420                                           |
| e aval (m) *<br>46<br>te (m)<br>calcul<br>Calcule<br>DNNÉES RÉSULTATS                                                                                 | fixé varier calculer lié<br>fixé varier calculer                           | Export du table<br>données en .xls                                            | eau de<br>sx et du                   |                                          | Variable en abscisse<br>Z2 : Cote aval (m)<br>Z1 : Cote amont (r<br>20.090<br>20.100<br>20.110<br>20.120<br>20.130<br>20.140<br>20.160                                                                       | <ul> <li>variable en o<br/>DH : Chute</li> <li>m) Z2 : Cote aval (m</li> <li>17.460</li> <li>17.510</li> <li>17.560</li> <li>17.610</li> <li>17.660</li> <li>17.710</li> <li>17.70</li> <li>17.70</li> </ul>                                                | (m)<br>Chute (m)<br>2.630<br>2.590<br>2.550<br>2.510<br>2.470<br>2.430<br>2.430                                  |
| e aval (m) *<br>46<br>te (m)<br>calcul<br>Calcule<br>Calcule<br>DNNÉES RÉSULTATS                                                                      | fixé varier calculer lié<br>fixé varier calculer                           | Export du table<br>données en .xls<br>graphique en                            | eau de<br>sx et du<br>.png           |                                          | Z1 : Cote aval (m)           Z1 : Cote aval (m)           20.090           20.100           20.110           20.120           20.130           20.140           20.150           20.160                      | <ul> <li>Variable en o<br/>DH : Chute</li> <li>DH : Chute</li> <li>17.460</li> <li>17.510</li> <li>17.560</li> <li>17.660</li> <li>17.710</li> <li>17.760</li> <li>17.810</li> </ul>                                                                        | (m)<br>Chute (m)<br>2.630<br>2.590<br>2.550<br>2.510<br>2.470<br>2.430<br>2.390<br>2.350                         |
| e aval (m) *<br>46<br>te (m)<br>calcul<br>Calculer<br>DNNÉES RÉSULTATS<br>Paramètres fixés<br>Cota amont (m)                                          | fixé varier calculer lié<br>fixé varier calculer                           | Export du table<br>données en .xls<br>graphique en                            | eau de<br>sx et du<br>.png           |                                          | Variable en abscisse<br>Z2 : Cote aval (m)<br>Z1 : Cote amont (m<br>20.090<br>20.100<br>20.110<br>20.120<br>20.120<br>20.130<br>20.140<br>20.140<br>20.150<br>20.160<br>20.170                               | <ul> <li>Variable en o<br/>DH : Chute</li> <li>DH : Chute</li> <li>17.460</li> <li>17.510</li> <li>17.560</li> <li>17.610</li> <li>17.660</li> <li>17.710</li> <li>17.760</li> <li>17.810</li> <li>17.860</li> </ul>                                        | (m)<br>Chute (m)<br>2.630<br>2.590<br>2.550<br>2.510<br>2.470<br>2.430<br>2.390<br>2.350<br>2.310                |
| e aval (m) *<br>46<br>te (m)<br>calcul<br>Calcule<br>Calcule<br>DNNÉES RÉSULTATS<br>Paramètres fixés<br>Cote amont (m)<br>Cate aval (m)               | fixé varier calculer lié<br>fixé varier calculer<br>r<br>Valeurs<br>20.090 | Export du table<br>données en .xls<br>graphique en                            | eau de<br>sx et du<br>.png           |                                          | Variable en abscisse<br>Z2 : Cote aval (m)<br>Z1 : Cote amont (r<br>20.090<br>20.100<br>20.110<br>20.120<br>20.130<br>20.140<br>20.150<br>20.160<br>20.170<br>20.180                                         | <ul> <li>Variable en o<br/>DH : Chute</li> <li>22 : Cote aval (m</li> <li>17.460</li> <li>17.510</li> <li>17.560</li> <li>17.610</li> <li>17.660</li> <li>17.710</li> <li>17.770</li> <li>17.780</li> <li>17.810</li> <li>17.860</li> <li>17.910</li> </ul> | (m)<br>Chute (m)<br>2.630<br>2.590<br>2.550<br>2.510<br>2.470<br>2.430<br>2.390<br>2.390<br>2.310<br>2.270       |
| te aval (m) *<br>.46<br>ute (m)<br>calcul<br>Calculer<br>Calculer<br>Calculer<br>Paramètres fixés<br>Cote amont (m)<br>Cote aval (m)<br>Cote aval (m) | fixé varier calculer lié<br>fixé varier calculer                           | Export du table<br>données en .xls<br>graphique en                            | eau de<br>sx et du<br>.png           |                                          | Variable en abscisse<br>Z2 : Cote aval (m)<br>Z1 : Cote amont (m<br>20.090<br>20.100<br>20.110<br>20.120<br>20.120<br>20.130<br>20.140<br>20.150<br>20.160<br>20.160<br>20.170<br>20.180<br>20.180<br>20.190 | Variable en o<br>DH : Chute<br>DH : Chute<br>DH : Chute<br>17.460<br>17.510<br>17.560<br>17.610<br>17.60<br>17.610<br>17.710<br>17.700<br>17.710<br>17.760<br>17.810<br>17.810<br>17.800<br>17.810<br>17.800<br>17.910                                      | (m) Chute (m)<br>2.630<br>2.590<br>2.550<br>2.510<br>2.470<br>2.430<br>2.390<br>2.350<br>2.310<br>2.270<br>2.220 |

Module « Passe à bassins : nombre de chutes »

→ Permet de calculer le nb de chutes lorsque que l'on renseigne la chute entre bassins ou la chute entre bassins lorsque l'on donne le nb de chutes

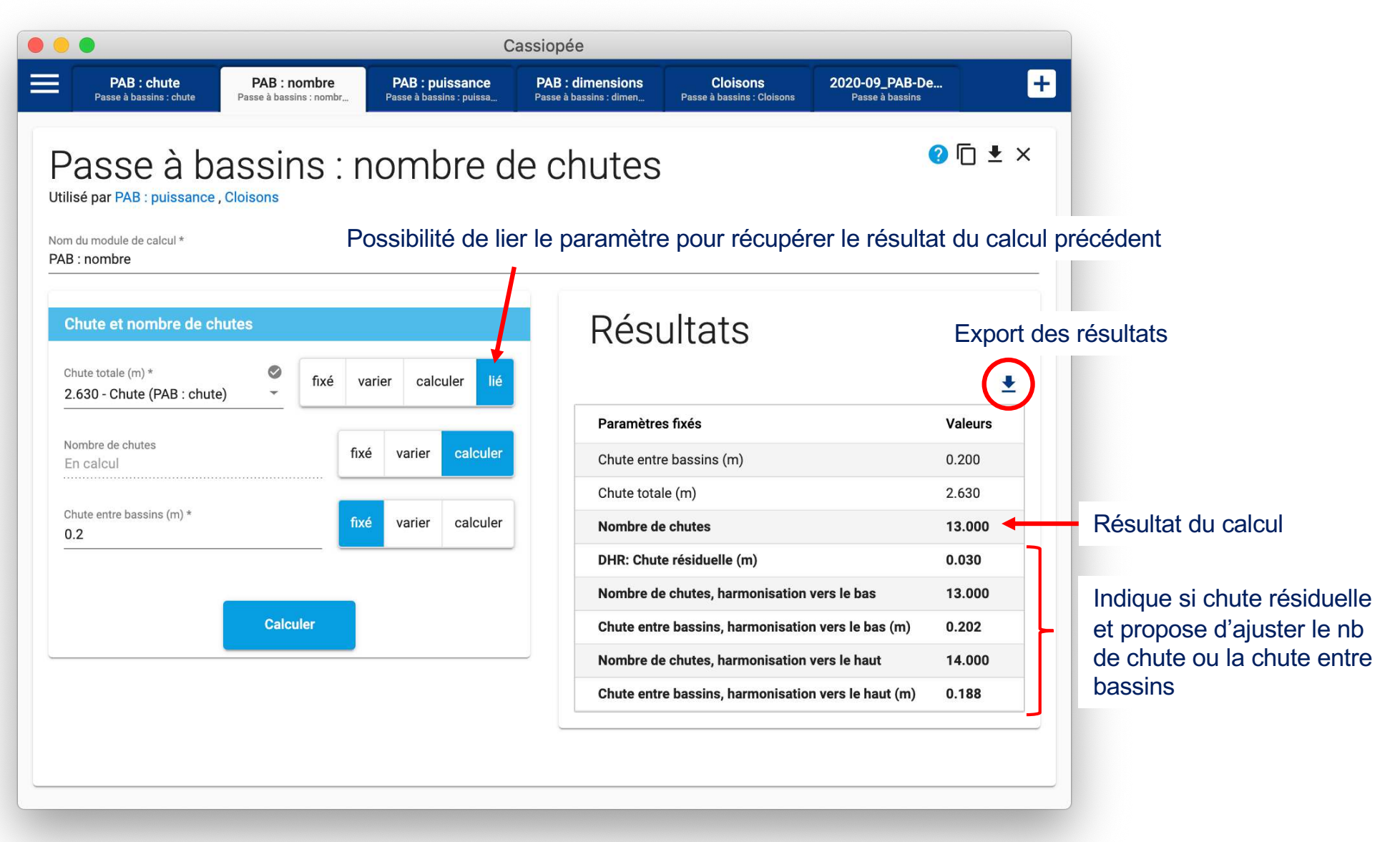

# Module « Passe à bassins : puissance dissipée »

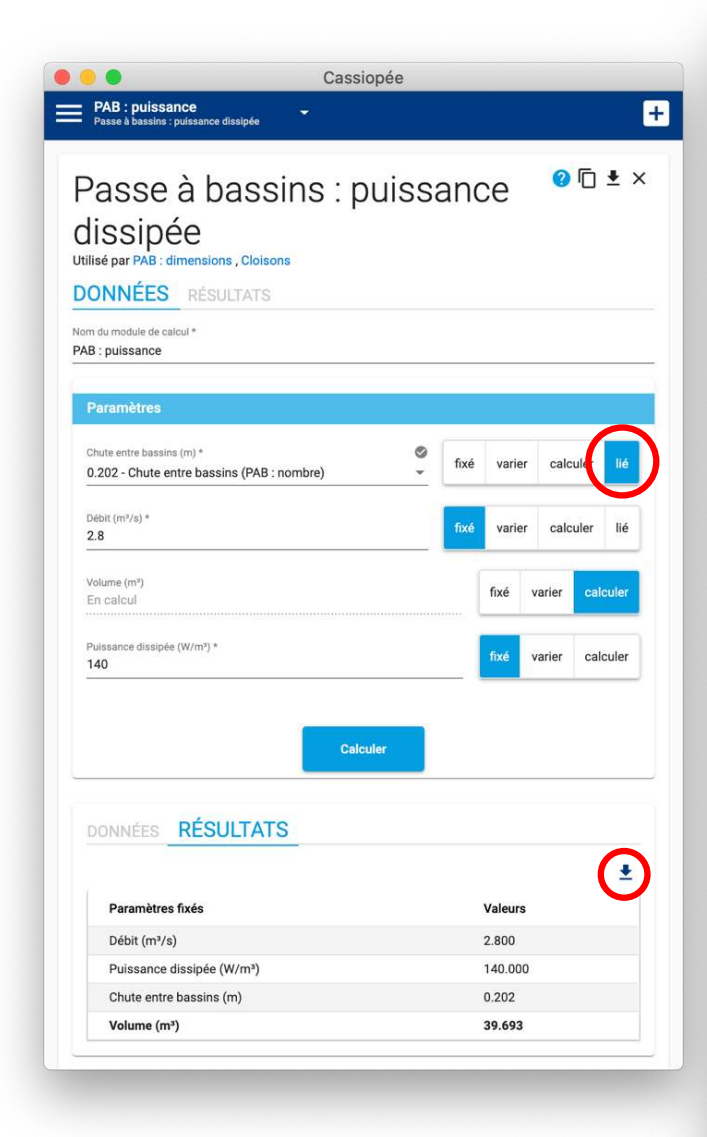

| Paramètres                              |                   |   |      |       |         |      |       |
|-----------------------------------------|-------------------|---|------|-------|---------|------|-------|
| Chute entre bassins<br>min : 0.150, max | (m)<br>: 0.250, p | a | fixe | varie | er valc | uler | lié   |
| Débit (m³/s) *<br>2.8                   |                   |   | fixé | varie | er calc | uler | lié   |
| Volume (m³)<br>En calcul                |                   |   |      | fixé  | varier  | cald | uler  |
| Puissance dissipée (<br>140             | (W/m²) *          |   |      | fixé  | varier  | cald | culer |

Cassiopée

PAB : dimensions

sse à bassins : dimer

Cloisons

Passe à bassins : C

Export du tableau de données en .xlsx et du graphique en .png

➔ Permet de calculer la chute entre bassins, le débit, le volume des bassins ou la puissance dissipée étant donné 3 des 4 paramètres renseignés

| Résultats                                          | $\sim$                                   |  |  |  |  |
|----------------------------------------------------|------------------------------------------|--|--|--|--|
| 50<br>45<br>40<br>35<br>30<br><b>C</b>             |                                          |  |  |  |  |
| 25<br>0.14 0.16 0.18<br>Chute<br>Type de graphique | 0.20 0.22 0.24 0.26<br>entre bassins (m) |  |  |  |  |
| XY                                                 | •                                        |  |  |  |  |
| Variable en abscisse                               | Variable en ordonnée                     |  |  |  |  |
| Paramètres fixés<br>Débit (m³/s)                   | <b>Valeurs</b><br>2.800                  |  |  |  |  |
| Puissance dissipée (W/m <sup>3</sup> )             | 140.000                                  |  |  |  |  |
|                                                    | • :)                                     |  |  |  |  |
| DH : Chute entre bassins (m)                       | Volume (m <sup>3</sup> )                 |  |  |  |  |
| 0.150                                              | 29.430                                   |  |  |  |  |
| 0.170                                              | 31.392                                   |  |  |  |  |
| 0.180                                              | 35,316                                   |  |  |  |  |
| 0.190                                              | 37.278                                   |  |  |  |  |
| 0.200                                              | 39.240                                   |  |  |  |  |
| 0.210                                              | 41.202                                   |  |  |  |  |
| 0.220                                              | 43.164                                   |  |  |  |  |
| 0.230                                              | 45.126                                   |  |  |  |  |
| 0.240                                              | 47.088                                   |  |  |  |  |
| 0.250                                              | 49.050                                   |  |  |  |  |

+

2020-09\_PAB-De...

Passe à bas

# Module « Passe à bassins : dimensions »

| AB : dimensions                                                 |          |        |       |       |         |           |
|-----------------------------------------------------------------|----------|--------|-------|-------|---------|-----------|
| Dimensions du bassin                                            |          |        |       |       |         |           |
| Longueur (m) *<br>5                                             |          |        |       | fixé  | varier  | calculer  |
| Largeur (m) *<br>5                                              |          |        | _     | fixé  | varier  | calculer  |
| Tirant d'eau (m)<br>En calcul                                   |          |        |       | fixé  | varier  | calculer  |
| Volume (m <sup>3</sup> ) *<br>39.693 - Volume (PAB : puissance) |          | ©<br>• | fixé  | varie | er calo | culer lié |
|                                                                 | Calculer |        |       |       |         |           |
| DONNÉES <b>RÉSULTATS</b>                                        |          |        |       |       |         |           |
| Paramètras fixás                                                |          |        | Valou |       |         | <b>±</b>  |
| Language (m)                                                    |          |        | 5 000 | 5     |         |           |
| Longueur (m)                                                    |          |        | 5.000 | 5     |         |           |
| Largeur (m)                                                     |          |        | E 000 |       |         |           |

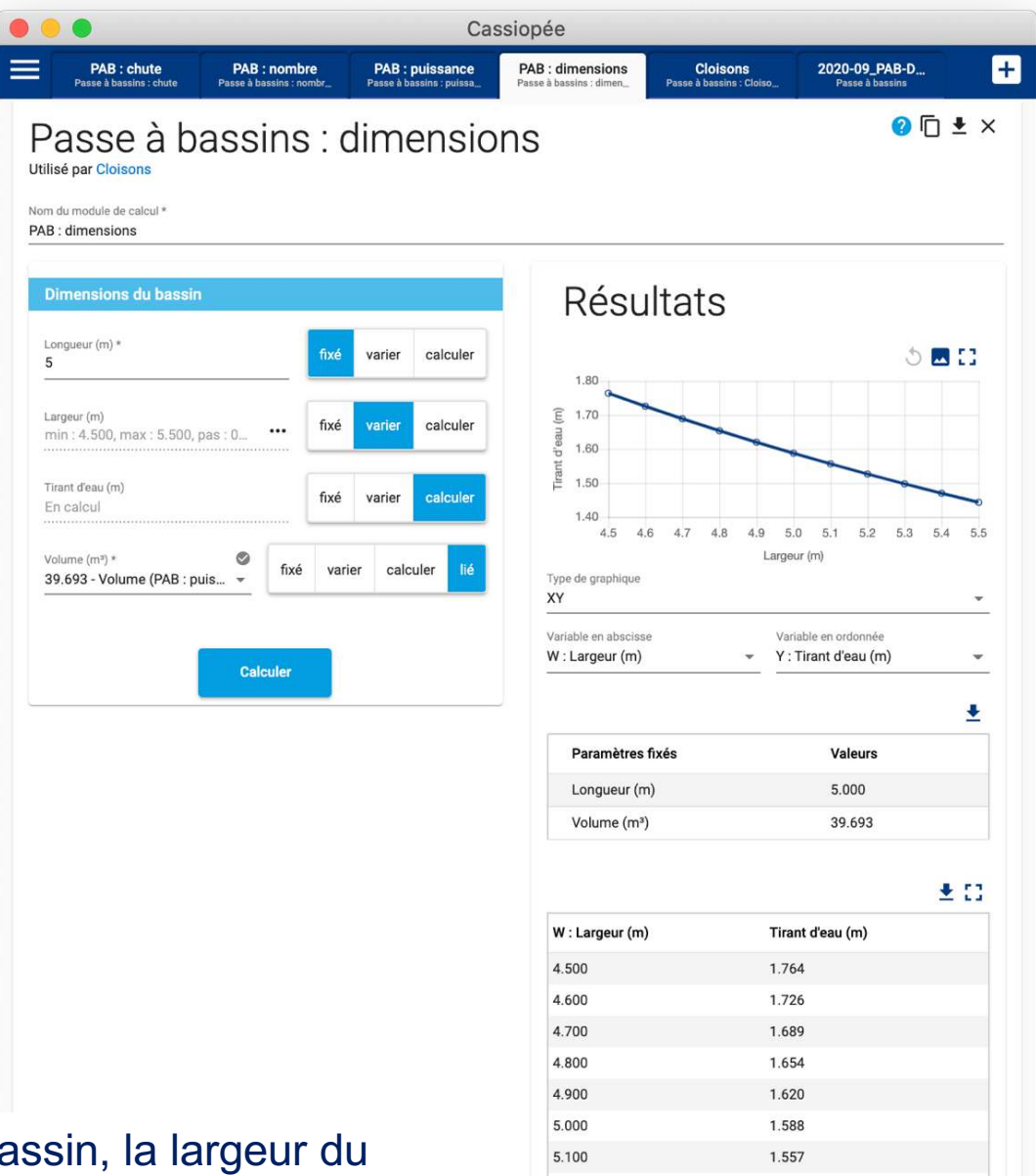

5.200

5.300

5,400

5.500

1.527

1.498

1.470

1.443

➔ Permet de calculer la longueur du bassin, la largeur du bassin, le tirant d'eau moyen ou le volume du bassin étant donné 3 des 4 paramètres renseignés

Module « Cloison » : dimensionnement et calage de la 1<sup>ère</sup> cloison

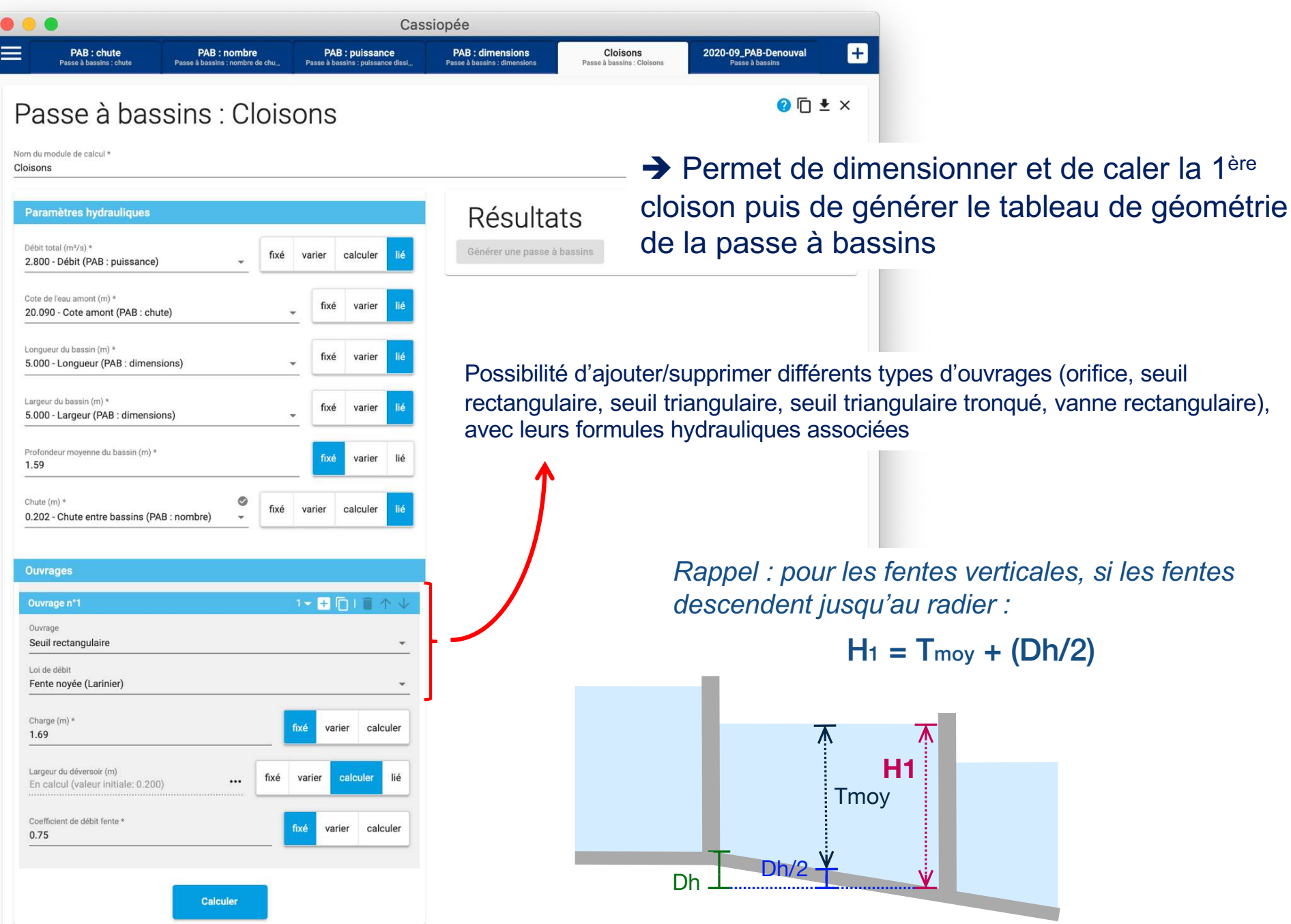

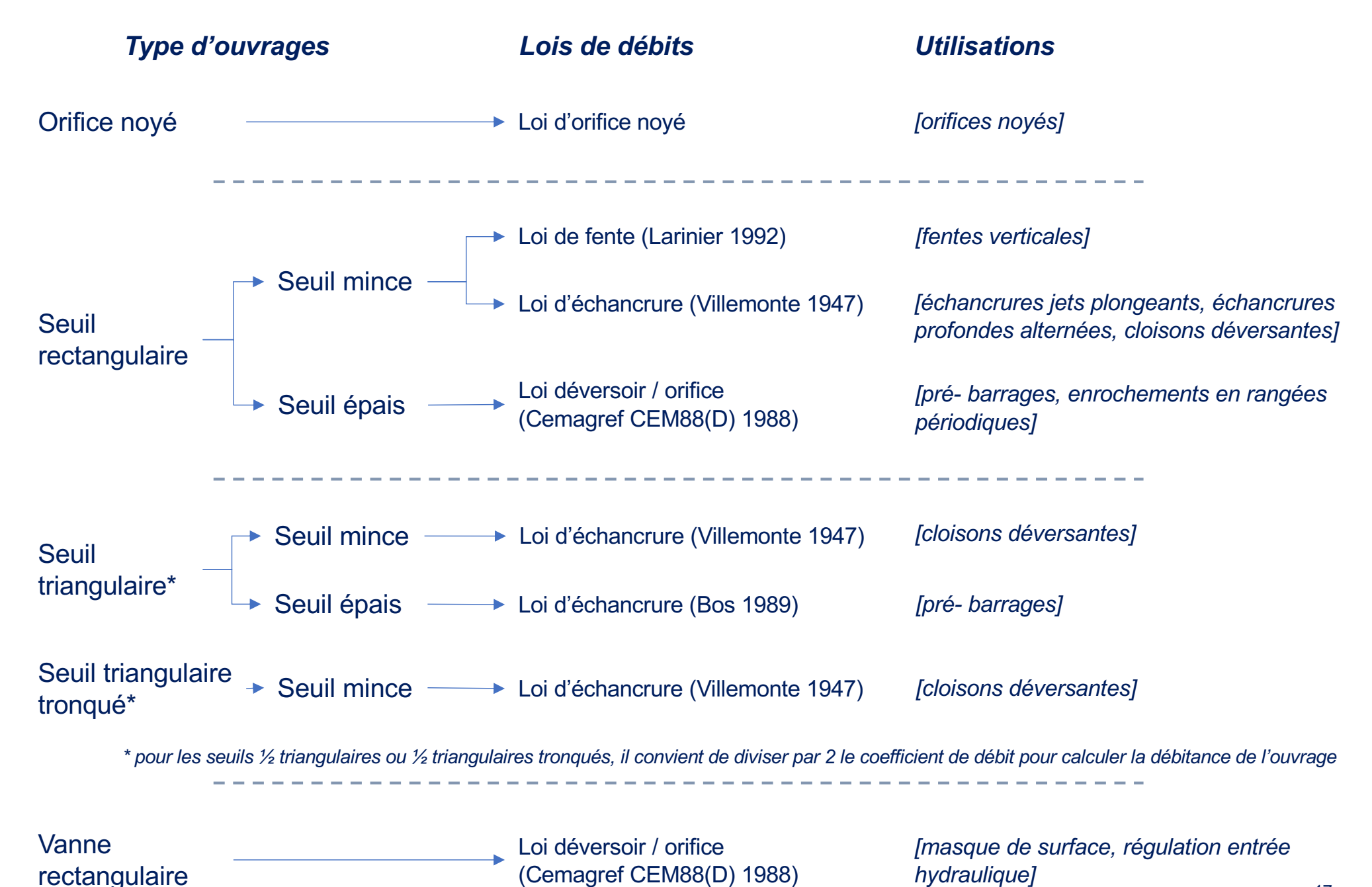

### Module « Cloison » : lois de débits pour les passes à bassins et utilisations

17

Module « Cloison » : dimensionnement et calage de la 1<sup>ère</sup> cloison

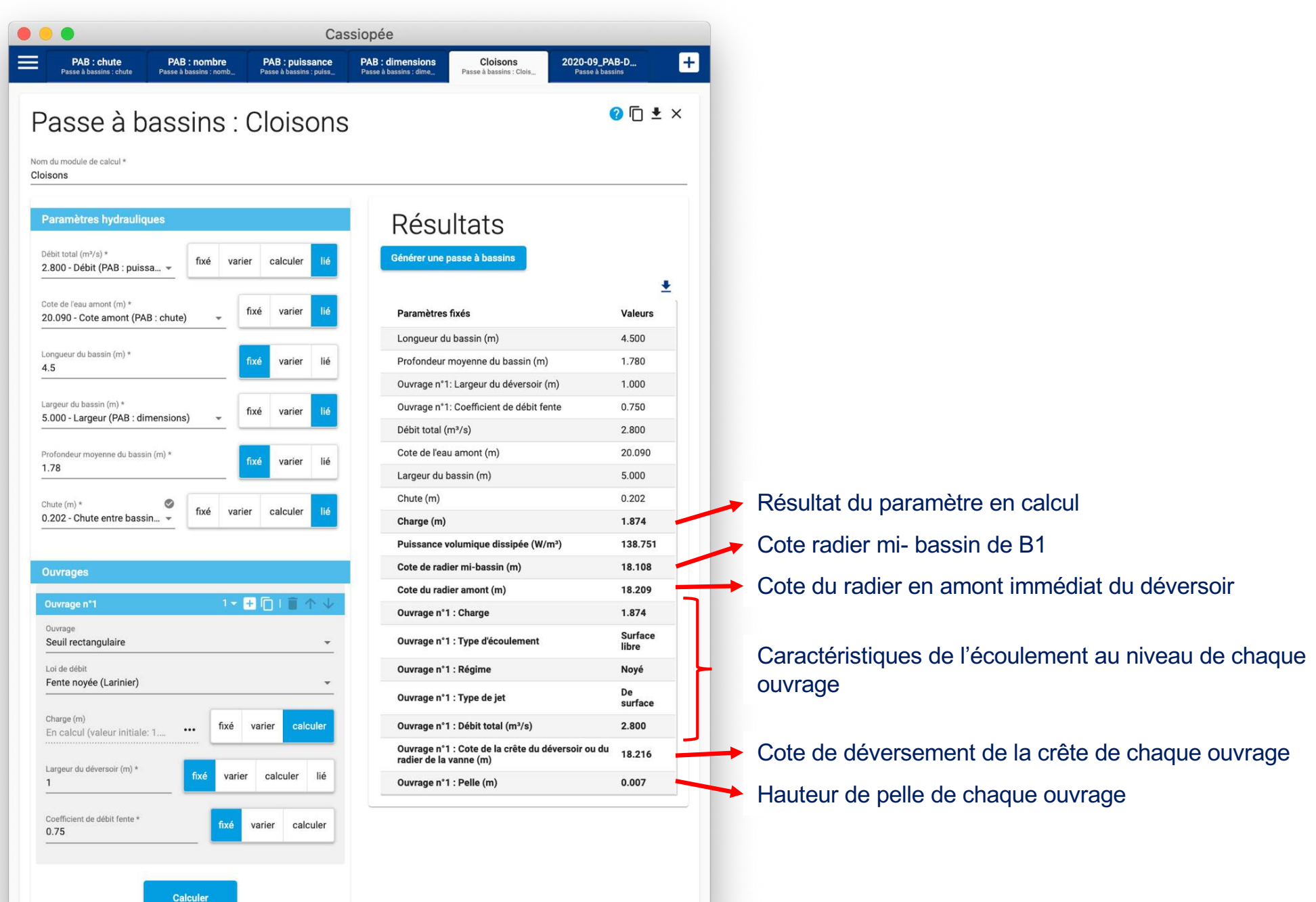

# Module « Cloison » : dimensionnement et calage de la 1<sup>ère</sup> cloison

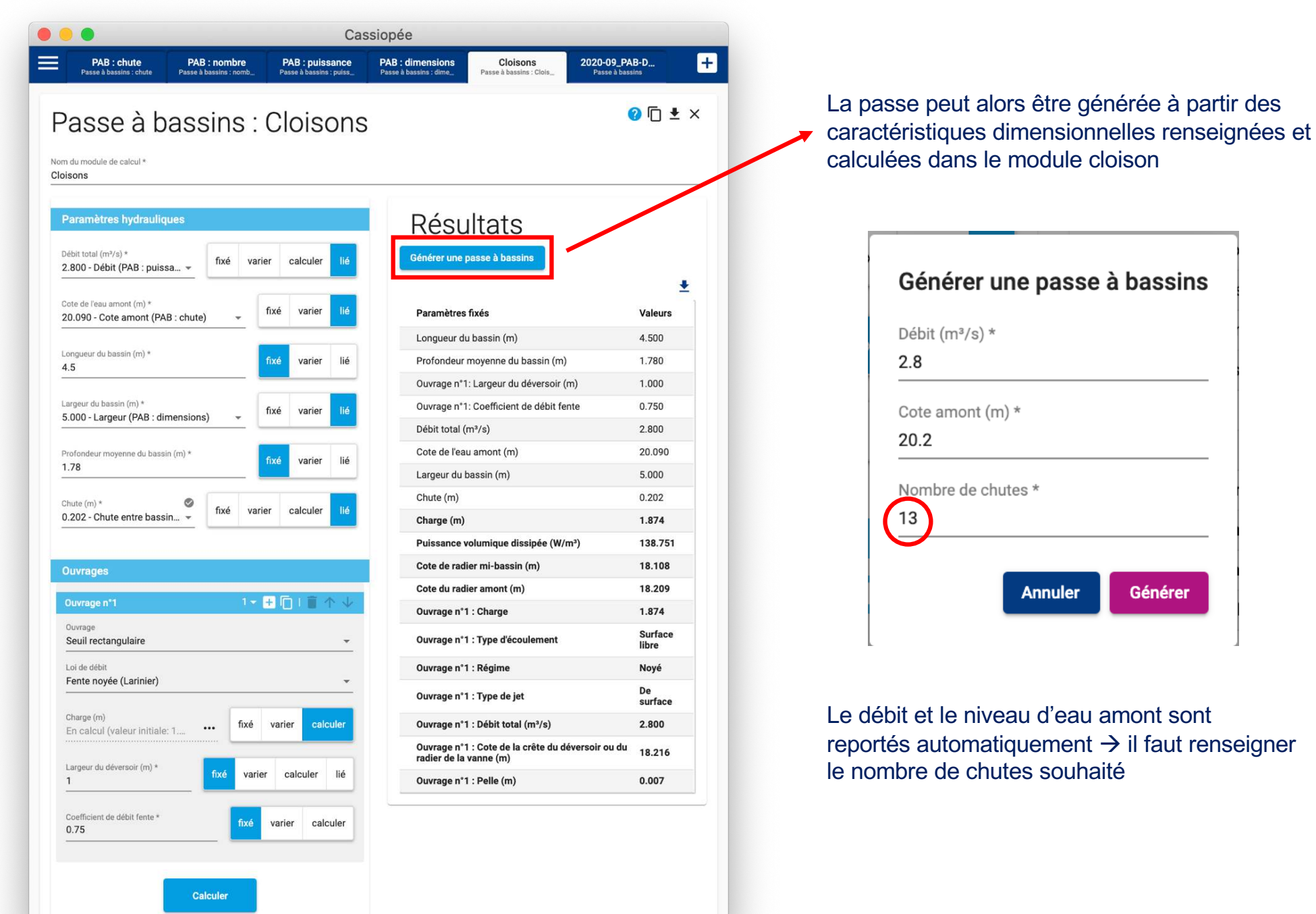

### Module « Passe à bassins » : données

➔ Paramètres hydrauliques : pour simuler le fonctionnement hydraulique de la passe (débit pour un couple niveau d'eau amontaval donné ou niveau d'eau amont pour un couple débit – niveau aval donné)

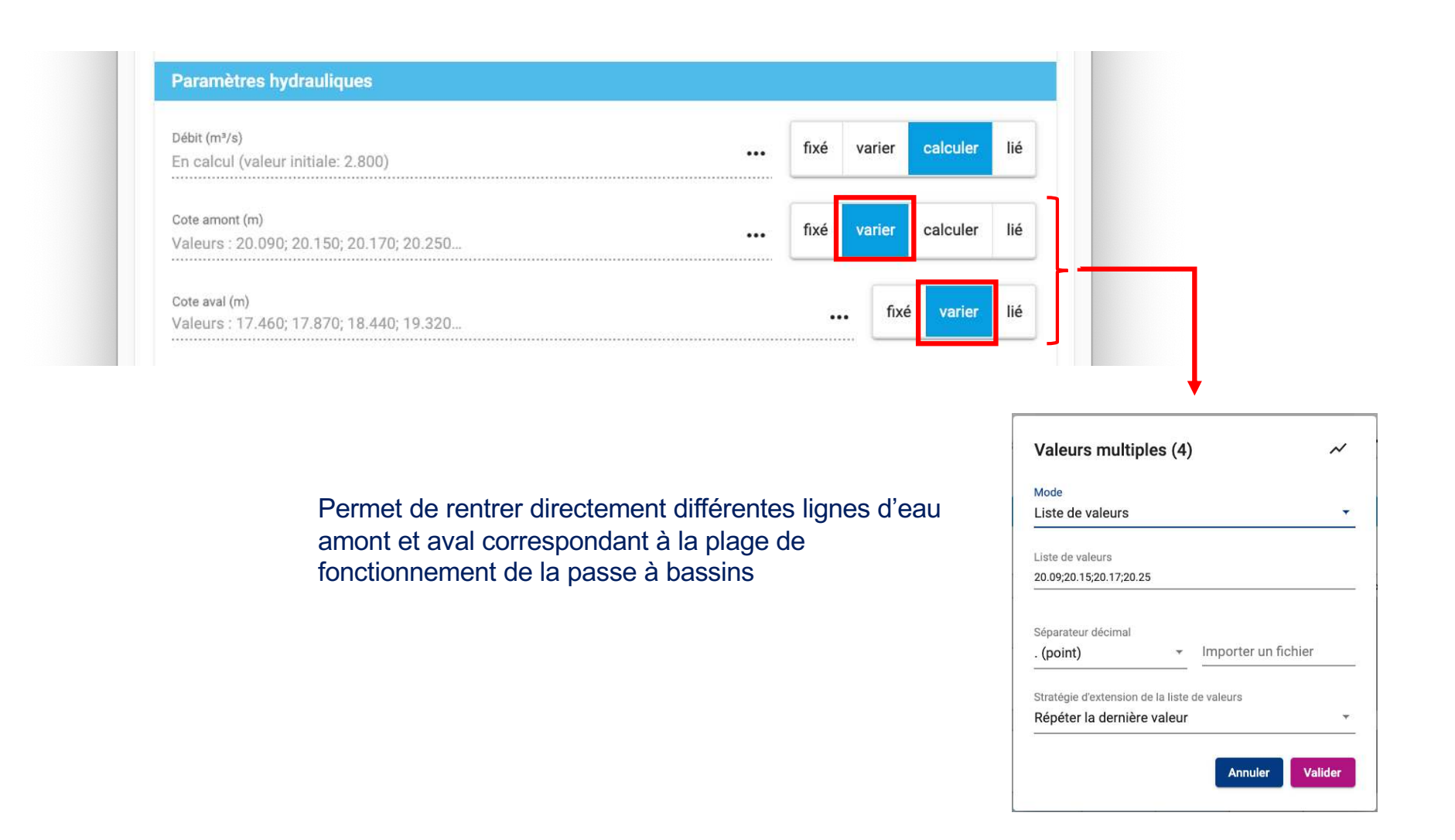

### Module « Passe à bassins » : données

➔ Géométrie de la passe : tableau constitué de couples cloison n – bassin n, cloison n+1 – bassin n+1, … + cloison aval

N° et caractéristiques des bassins (longueur, largeur, cote mi- radier, injection d'un débit d'attrait)

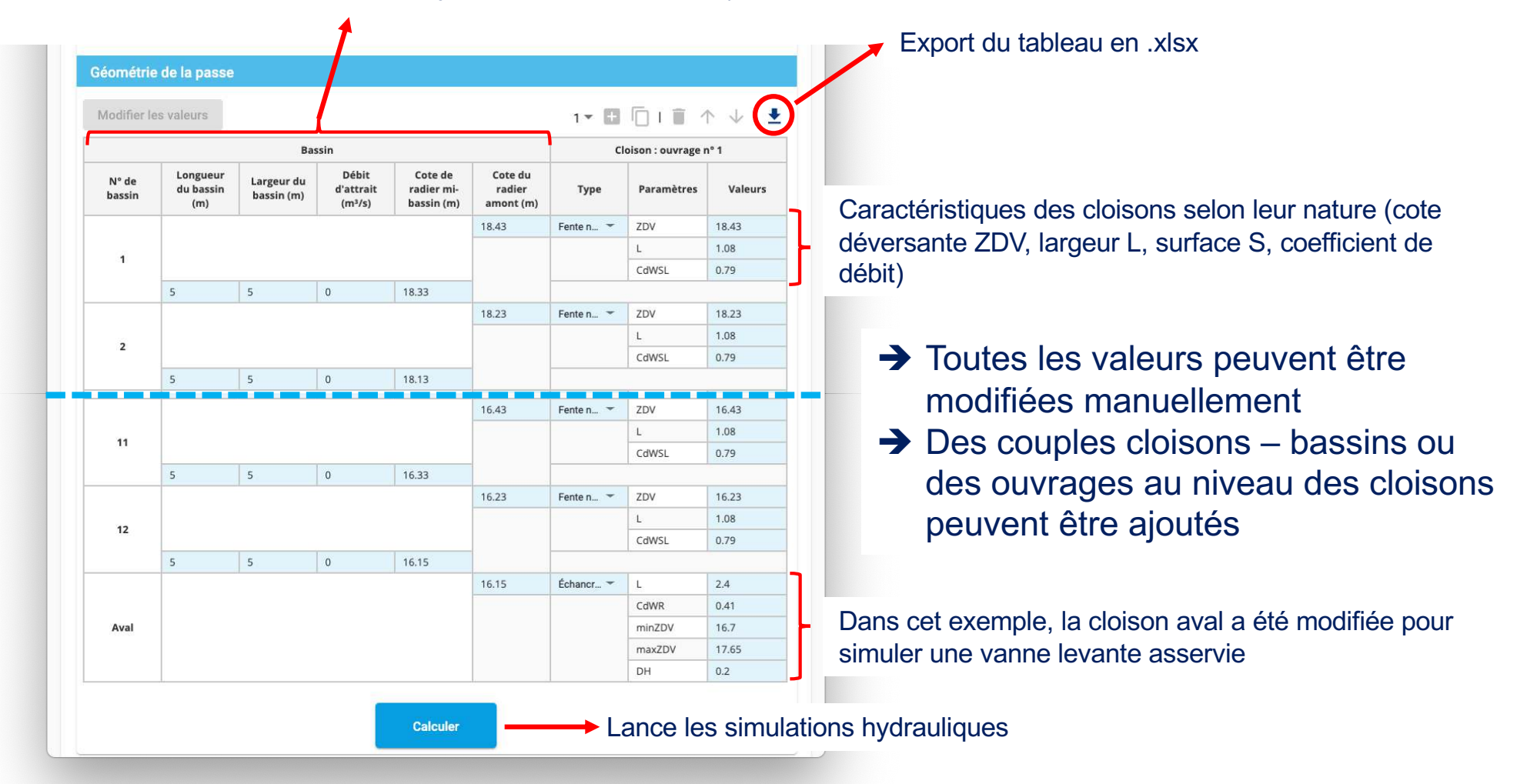

#### Cassiopée + PAB : chute PAB : dimen .... Cloisons 2020-09\_PA PAB : nombre PAB : puissa.. Z1 = 20.090, Z2 = 17.460Passe à hassins Passe à bassins Passe à bassins Passe à bassins Passe à bassins Passe à bas Z1 = 20.150, Z2 = 17.870 DONNÉES RÉSULTATS Z1 = 20.170, Z2 = 18.440 Synthèse du journal de calcul Z1 = 20.250, Z2 = 19.320 🕛 Des problèmes sont survenus durant le calcul (info: 0, avertissement: 36, erreur: 0) Conditions aux limites Menu déroulant pour sélectionner les lignes d'eau Z1 = 20.090, Z2 = 17.460 Journal de calcul Journal de calcul avec information / avertissements Cloison aval : ouvrage n°1 : la formule de l'échancrure n'est pas conseillée pour un ennoiement supérieur à 0.7 sur les calculs hydrauliques effectués (!) Cloison aval : seuil régulé : cote minimale de seuil atteinte • Cote de Cote du Puissance Tirant Cote de Débit Chute Débit Type de Cloison l'eau radier volumique d'eau radier mid'attrait n (m) (m³/s) jet dissipée (W/m<sup>3</sup>) (m) amont (m) moyen (m) bassin (m) (m<sup>3</sup>/s) 20.090 Amont 18.430 0.200 2.805 141.106 1.560 18.330 0 De surface 19.890 1 2 19.690 18.230 0.200 2.805 141.097 1.560 18.130 0 De surface 3 19,490 18.030 0.200 2.805 141.086 1.560 17.930 0 De surface Tableau des résultats des simulations hydrauliques De surface 4 19.290 17.830 0.200 2.805 141.073 1.560 17.730 0 par couple de lignes d'eau De surface 1.560 17.530 0 5 19.090 17.630 0.200 2.805 141.056 1.560 17.330 0 De surface 6 18.890 17,430 0.200 2.805 141.035 Rappel des types de jets (plongeants ou de surface) 7 17.230 1.560 17.130 De surface 18.690 0.200 2.805 141.008 0 De surface 0.200 2.805 140.976 1.561 0 8 18.491 17.030 16.930 9 16.830 0.200 2.805 140.936 1.561 16,730 0 De surface Export en .xlsx 18.291 10 18.091 16.630 0.200 2.805 140.886 1.561 16.530 0 De surface De surface 11 17.891 16.430 0.200 2.805 140.824 1.561 16.330 0 12 17.692 16.230 0.200 2.805 142.573 1.542 16.150 0 De surface De surface Aval 17.460 16.150 0.232 2.805 Cote Cote déversante vanne le cas échéant vanne 16.700 levante

Module « Passe à bassins » : résultats

#### 22

## Module « Passe à bassins » : graphiques

### ➔ Sorties graphiques associées aux résultats des simulations hydrauliques

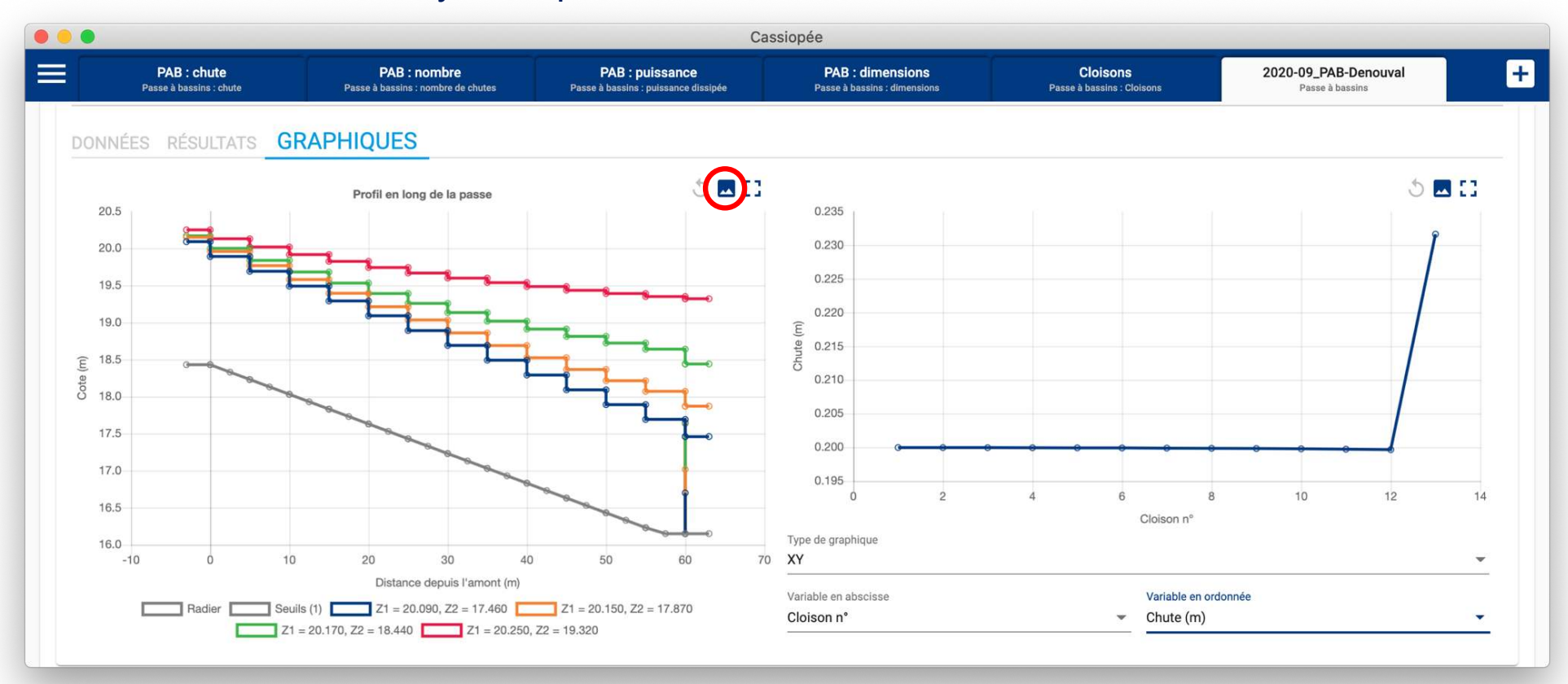

Profil en long de la passe et lignes d'eau simulées dans les bassins (sélection ou désélection d'un élément graphique en cliquant sur sa légende)

Export du schéma en .png

Graphs synthétiques (lignes, points, histogrammes) d'évolutions des paramètres hydrauliques (niveau d'eau, chutes, débits)

Export du schéma en .png

### Module « Passe à bassins » : vérification des passes existantes

Saisie directe des dimensions et altitudes des bassins et cloisons dans le tableau de la géométrie de la passe

#### Pour ajouter ou supprimer un couple cloison – bassin :

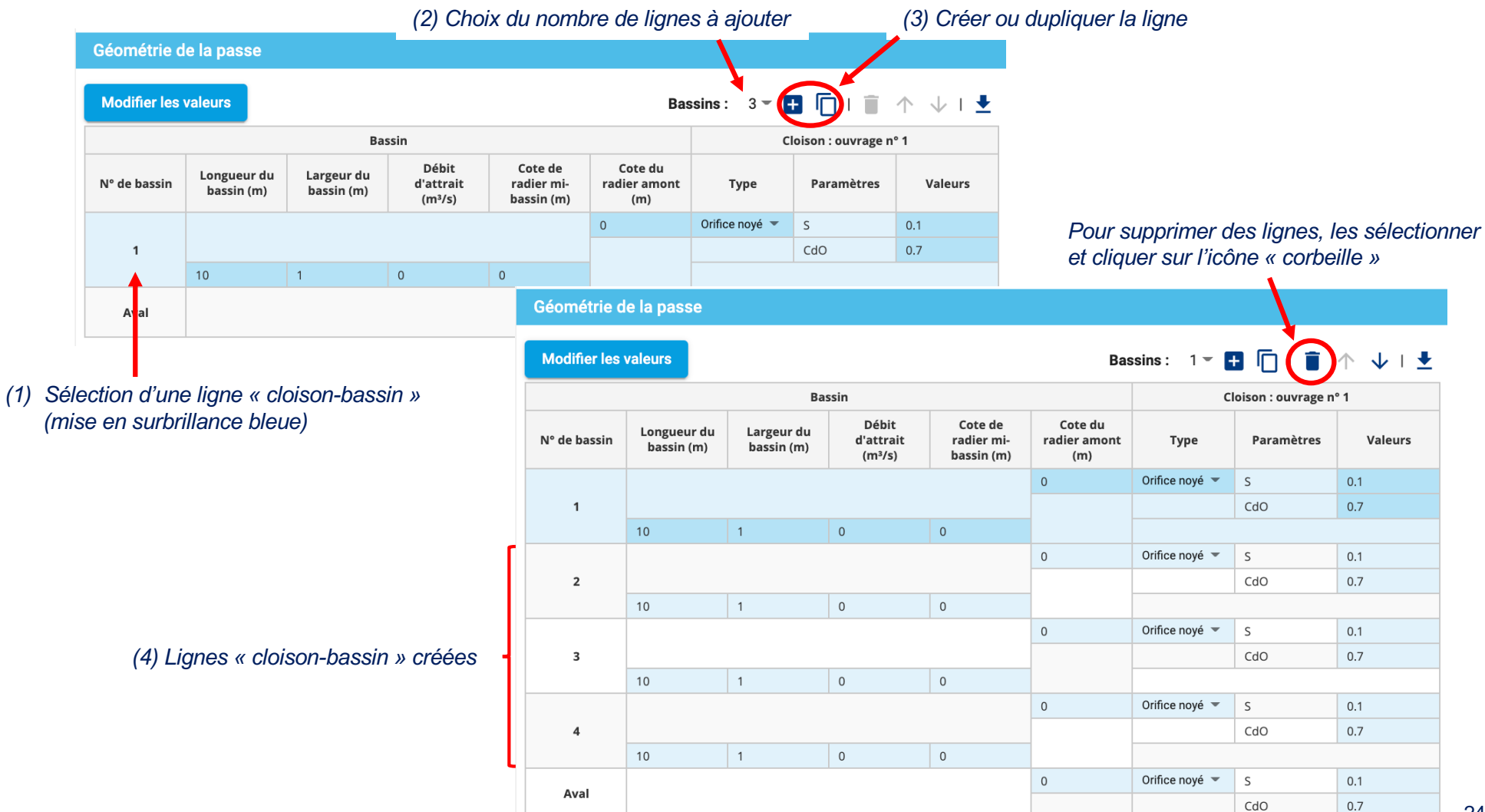

## Module « Passe à bassins » : vérification des passes existantes

Saisie directe des dimensions et altitudes des bassins et cloisons dans le tableau de la géométrie de la passe

#### Pour ajouter un ouvrage à une cloison :

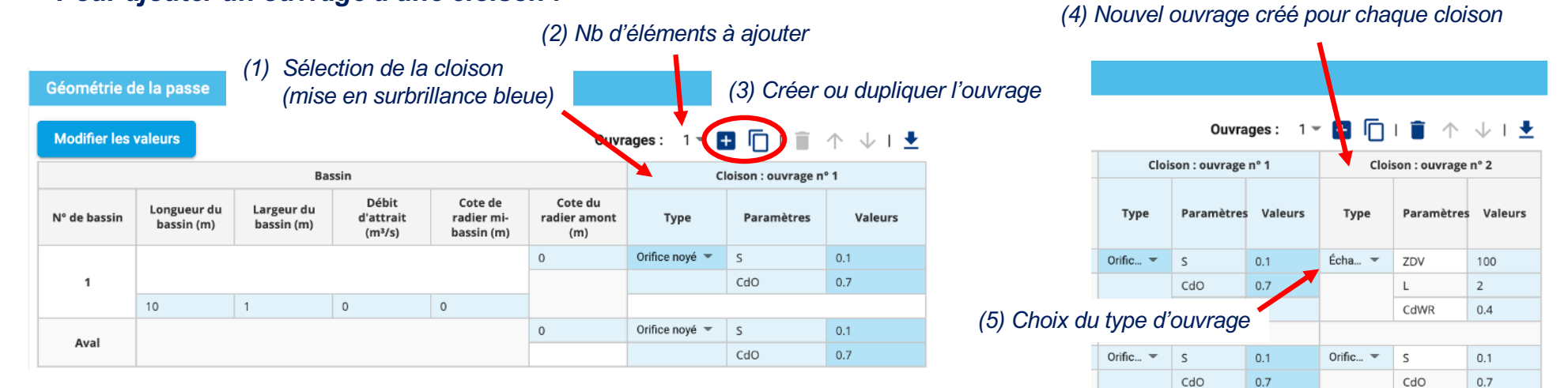

#### Pour supprimer un ouvrage à une cloison :

| e la pas                | se                          |                                              |                                                                            |                                                                                                    |                                                                                                    | (                                                                                                    | 2) Supp                                                                                                    | pression                                                                                                    | ו                                                                                                    |                                                                                                    |  |
|-------------------------|-----------------------------|----------------------------------------------|----------------------------------------------------------------------------|----------------------------------------------------------------------------------------------------|----------------------------------------------------------------------------------------------------|----------------------------------------------------------------------------------------------------|----------------------------------------------------------------------------------------------------|----------------------------------------------------------------------------------------------------|----------------------------------------------------------------------------------------------------|----------------------------------------------------------------------------------------------------|--|
| aleurs                  |                             |                                              |                                                                            |                                                                                                    |                                                                                                    | Ouvra                                                                                                    | iges: 1 =                                                                                                    |                                                                                                    |                                                                                                    | → । <b>±</b>                                                                                                    |  |
|                         | Bas                         | sin                                          |                                                                            |                                                                                                    | Cloi                                                                                                    | son : ouvrage                                                                                                    | n° 1                                                                                                    | Cloison : ouvrage nº 2                                                                                                    |                                                                                                    |                                                                                                    |  |
| ngueur<br>bassin<br>(m) | Largeur<br>du bassin<br>(m) | Débit<br>d'attrait<br>(m³/s)                 | Cote de<br>radier mi-<br>bassin<br>(m)                                     | Cote du<br>radier<br>amont<br>(m)                                                                                                    | Туре                                                                                                    | Paramètres                                                                                                    | Valeurs                                                                                                    | Туре                                                                                                    | Paramètres                                                                                                    | Valeurs                                                                                                    |  |
|                         |                             |                                              |                                                                            | 0                                                                                                    | Orific 💌                                                                                                    | S                                                                                                    | 0.1                                                                                                    | Écha 💌                                                                                                    | ZDV                                                                                                    | 100                                                                                                    |  |
|                         |                             |                                              |                                                                            |                                                                                                    |                                                                                                    | CdO                                                                                                    | 0.7                                                                                                    |                                                                                                    | L                                                                                                    | 2                                                                                                    |  |
|                         |                             |                                              |                                                                            |                                                                                                    |                                                                                                    |                                                                                                    |                                                                                                    |                                                                                                    | CdWR                                                                                                    | 0.4                                                                                                    |  |
|                         | 1                           | 0                                            | 0                                                                          |                                                                                                    |                                                                                                    |                                                                                                    |                                                                                                    |                                                                                                    |                                                                                                    |                                                                                                    |  |
|                         |                             |                                              |                                                                            | 0                                                                                                    | Orific 🔻                                                                                                    | S                                                                                                    | 0.1                                                                                                    | Orific 🔻                                                                                                    | S                                                                                                    | 0.1                                                                                                    |  |
|                         |                             |                                              |                                                                            |                                                                                                    |                                                                                                    | CdO                                                                                                    | 0.7                                                                                                    | 1                                                                                                    | CdO                                                                                                    | 0.7                                                                                                    |  |
|                         | gueur<br>bassin<br>(m)      | aleurs<br>Bas<br>gueur<br>bassin<br>(m)<br>1 | aleurs<br>Bassin<br>gueur<br>du bassin<br>(m) Débit<br>d'attrait<br>(m³/s) | aleurs<br>Bassin<br>gueur<br>bassin<br>(m) Largeur<br>du bassin<br>(m) Débit<br>d'attrait<br>(m <sup>3</sup> /s) Cote de<br>radier mi-<br>bassin<br>(m) (m) (m) (m) (m) (m) (m) (m) (m) (m) | aleurs<br>Bassin<br>gueur<br>bassin<br>(m) Largeur<br>du bassin<br>(m) Débit<br>d'attrait<br>(m³/s) Cote du<br>radier mi-<br>bassin<br>(m) Cote du<br>radier<br>amont<br>(m) 0 0 1 0 0 0 0 0 0 0 0 0 0 0 0 0 0 0 0 | aleurs<br>Bassin<br>gueur<br>bassin<br>(m) Largeur<br>du bassin<br>(m) Débit<br>d'attrait<br>(m <sup>3</sup> /s) Cote de<br>radier mi-<br>bassin<br>(m) Cote du<br>radier<br>bassin<br>(m) Débit<br>radier mi-<br>bassin<br>(m) Débit<br>radier mi-<br>(m) Débit<br>radier mi-<br>(m) Débit<br>radier mi-<br>(m) Débit<br>radier | aleurs Source Source So | aleurs       Cloison : ouvrage n° 1         Cloison : ouvrage n° 1         gueur       Cloison : ouvrage n° 1         gueur       Débit<br>d'attrait<br>(m')       Cote de<br>radier mi-<br>bassin<br>(m)       Cote du<br>radier mi-<br>bassin<br>(m)       Type       Paramètres       Valeurs         0       Orific *       S       0.1         1       0       0       0       0         1       0       0       0       0         0       Orific *       S       0.1         0       Orific *       S       0.1         0       Orific *       S       0.1         0       Orific *       S       0.1 | Image: complete complete comple | aleurs       Ouvrage : 1 $\checkmark$ $\boxdot$ $\boxdot$ $(\Box)$ Basin       Cloison : ouvrage n° 1       Cloison : ouvrage n° 1         Basin       Cote de radier mibassin (m's/s)       Cote de radier mibassin (m's/s)       Cote de radier mibassin (m's/s)       Cote de radier mibassin (m's/s)       Cote de radier mibassin (m's/s)       Cote de radier mibassin (m's/s)       Ouvrage n° 1       Cloison : ouvrage n° 1       Cloison : ouvrage n° 1         0       Orific *       S       0.1       Écha *       ZDV         0       Orific *       S       0.1       Écha *       L         1       0       0       0 $(D = 1)^{-1}$ S       0.1       Orific *       S         1       0       0 $(D = 1)^{-1}$ $(D = 1)^{-1}$ $(D = 1)^{-1}$ $(D = 1)^{-1}$ $(D = 1)^{-1}$ 1       0       0 $(D = 1)^{-1}$ $(D = 1)^{-1}$ $(D = 1)^{-1}$ $(D = 1)^{-1}$ $(D = 1)^{-1}$ $(D = 1)^{-1}$ $(D = 1)^{-1}$ $(D = 1)^{-1}$ $(D = 1)^{-1}$ $(D = 1)^{-1}$ $(D = 1)^{-1}$ $(D = 1)^{-1}$ $(D = 1)^{-1}$ $(D = 1)^{-1}$ $(D = 1)^{-1}$ $(D $ |  |

(1) Sélection de l'ouvrage (mise en surbrillance bleue)

#### 1- 🗄 🗍 | 📋 ↑ ↓ | 🛓

| Clois    | son : ouvrage | n° 1    | Cloison : ouvrage n° 2 |            |         |  |  |  |
|----------|---------------|---------|------------------------|------------|---------|--|--|--|
| Туре     | Paramètres    | Valeurs | Туре                   | Paramètres | Valeurs |  |  |  |
| Orific 💌 | S             | 0.1     | Écha 💌                 | ZDV        | 100     |  |  |  |
|          | CdO           | 0.7     |                        | L          | 2       |  |  |  |
|          |               |         |                        | CdWR       | 0.4     |  |  |  |
|          |               |         |                        |            |         |  |  |  |
| Orific 💌 | S             | 0.1     |                        |            |         |  |  |  |
|          | CdO           | 0.7     |                        |            |         |  |  |  |
|          |               | (3) C   | )uvrage                | supprim    | é       |  |  |  |

25

- Dimensionnement des entrées piscicoles des passes à bassins : module « Lois d'ouvrages »
  - ➔ Permet de dimensionner l'échancrure au niveau de l'entrée piscicole des PAB, qui doit être dans la mesure du possible plus large que les échancrures / fentes des cloisons, pour réduire les réticences des poissons à rentrer dans le dispositif

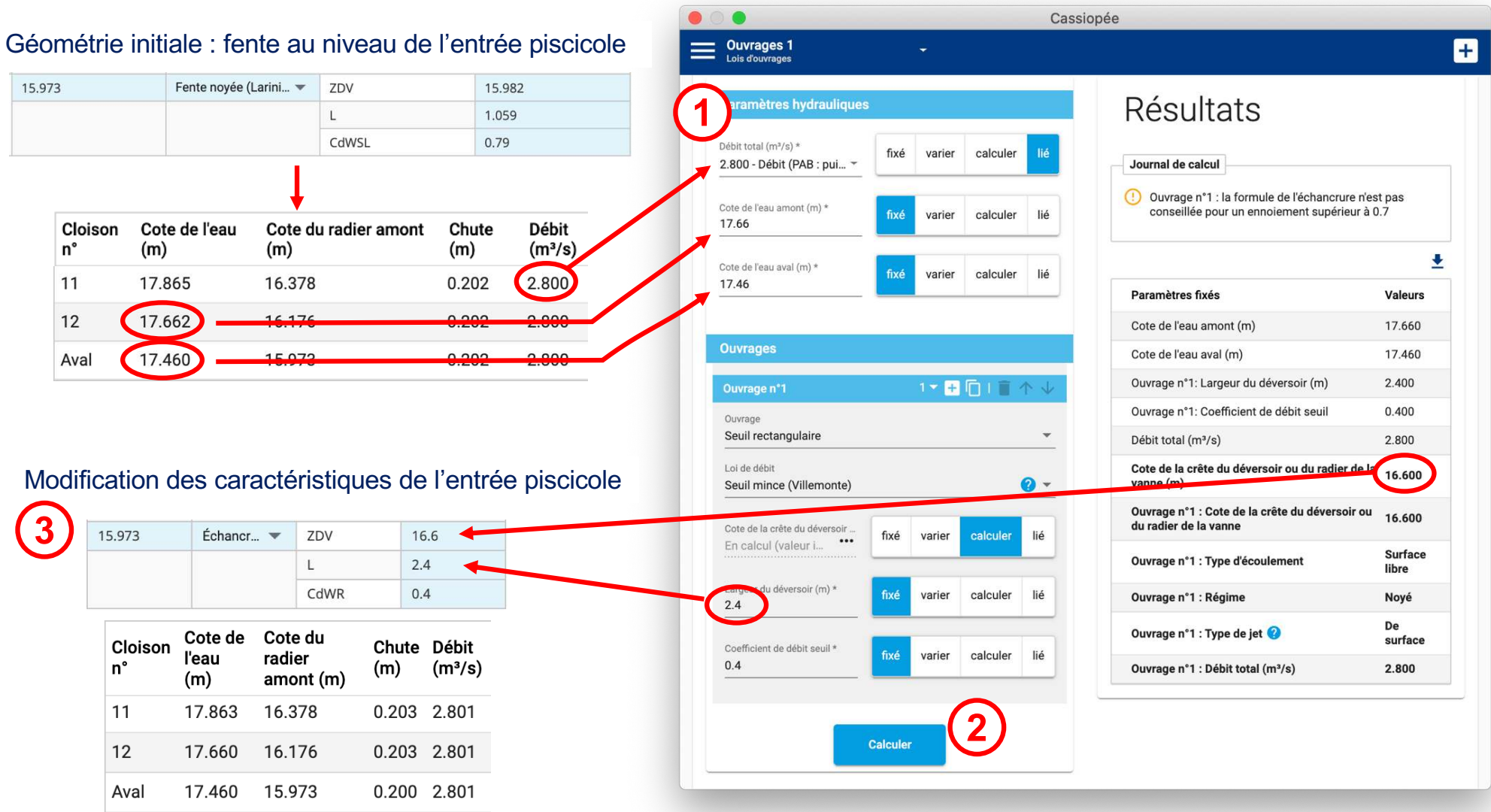

# Dimensionnement des entrées piscicoles des passes à bassins : module « Lois d'ouvrages »

→ Possibilité de « simuler » le fonctionnement d'une vanne levante asservie au niveau de l'entrée piscicole

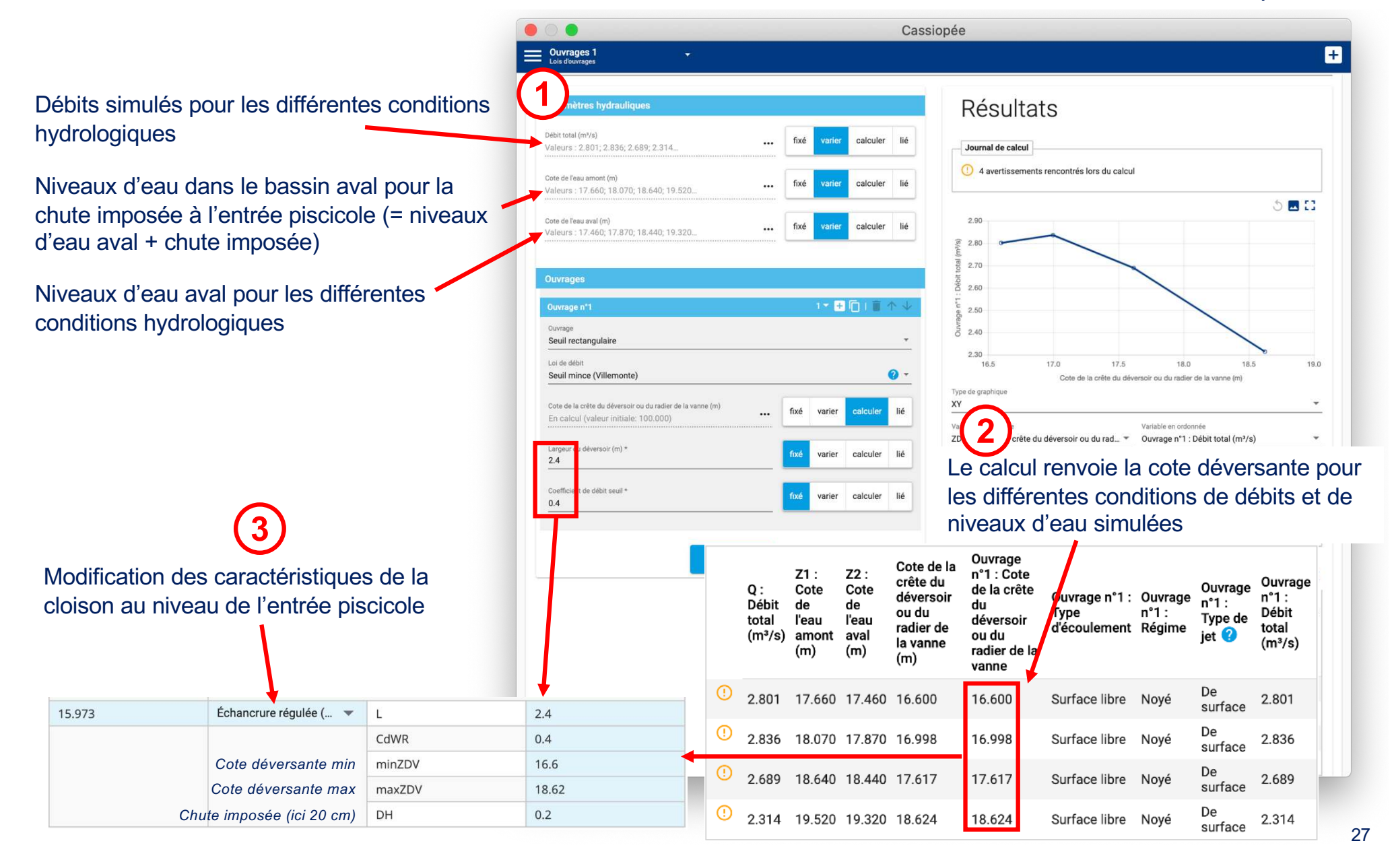

Module « Lechapt-Calmon » : pour dimensionner une conduite de débit d'attrait

→ Permet de calculer le débit, le diamètre de la conduite, la perte de charge totale, la longueur de la conduite ou le coefficient de pertes de charge singulières étant donné 4 des 5 grandeurs renseignées

|                                                          | 0                                                                       | Cas      | siopée                                    |         |
|----------------------------------------------------------|-------------------------------------------------------------------------|----------|-------------------------------------------|---------|
| =                                                        | Lechapt-C.                                                              |          |                                           | +       |
|                                                          | Type du matériau                                                        |          | Résultats                                 |         |
| Différents types de matériaux possibles pour la conduite | Choix du matériau<br>PVC - Polyéthylène                                 | *        | Journal de calcul                         |         |
|                                                          | Caractéristiques hydrauliques                                           |          | comprise entre 0.4 et 2 m/s               |         |
|                                                          | Débit (m³/s) * fixé varier calcul                                       | er lié   |                                           | Ŧ       |
|                                                          | ·                                                                       |          | Paramètres fixés                          | Valeurs |
|                                                          | Diamètre du tuyau (m)<br>En calcul (valeur initiale: 0 •••• fixé varier | calculer | Débit (m³/s)                              | 1.000   |
| Différence entre les niveaux                             |                                                                         |          | Perte de charge totale (m)                | 2.000   |
| d'eau amont (bassin de prise                             | Perte de charge totale (m) *                                            | calculer | Longueur du tuyau (m)                     | 15.000  |
| restitution)                                             | 2                                                                       |          | Coefficient de perte de charge singulière | 1.500   |
|                                                          | Longueur du tuyau (m) *                                                 |          | Diamètre du tuyau (m)                     | 0.526   |
|                                                          | 15 tixe varier calcul                                                   | er lié   | Vitesse moyenne (m/s)                     | 4.610   |
|                                                          | Octificiant de secto de shares sizer l'iter t                           |          | Perte de charge linéaire (m)              | 0.375   |
|                                                          | 1.5 fixé varier                                                         | calculer | Coefficient de perte de charge linéaire   | 0.346   |
|                                                          |                                                                         |          | Coefficient de perte de charge de Darcy   | 0.065   |
|                                                          | Calculer                                                                |          |                                           |         |

# CONCEPTION DES PASSES À MACRORUGOSITÉS RÉGULIÈREMENT RÉPARTIES

# Passe naturelle

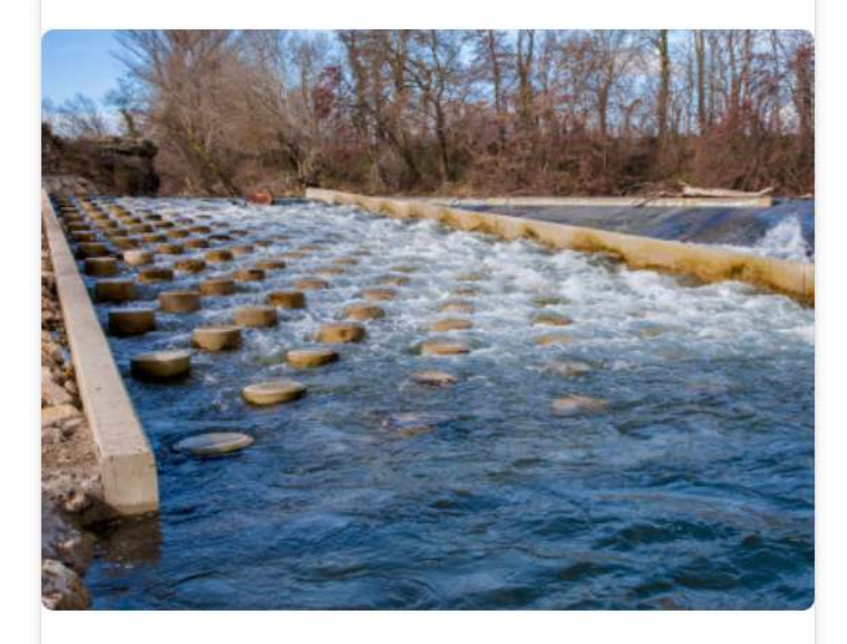

Outils de dimensionnement d'une passe à poissons de type passe naturelle ou encore appelée passe à macro-rugosités

Passe à macro-rugosités

Passe à macro-rugosités complexe

**Concentration de blocs** 

- Pour les passes à macro- rugosités régulièrement réparties (les passes à macro- rugosités en rangées périodiques se dimensionnent avec l'outil passes à bassins)
- Fonctionnement des modules selon la même logique que pour les passes à bassins
- Le calcul du débit repose sur l'algorithme et les équations développées par Cassan et Laurens (2016)<sup>1</sup>

<sup>1</sup> Cassan L, Laurens P. 2016. Design of emergent and submerged rock-ramp fish passes. Knowl. Manag. Aquat. Ecosyst., 417, 45

Module « Concentrations de blocs » :

➔ Permet de calculer la concentration des blocs, le nb de blocs sur la largeur, la largeur de la passe ou le diamètre des blocs étant donné 3 des 4 grandeurs renseignées

| •                                      |          |        | Ca       |                                                    |         |    |                                                       |
|----------------------------------------|----------|--------|----------|----------------------------------------------------|---------|----|-------------------------------------------------------|
| Conc. blocs<br>Concentration de blocs  |          |        |          |                                                    |         | ÷  |                                                       |
| Concentratio                           | on de l  | blo    | CS       | •                                                  | 2 Г ± : | ×  |                                                       |
| om du module de calcul *<br>onc. blocs |          |        |          |                                                    |         |    |                                                       |
| Paramètres de la passe                 |          |        |          | Résultats                                          |         |    |                                                       |
| Concentration *<br>0.13                | fixé     | varier | calculer |                                                    | Ŧ       |    |                                                       |
| Nombre de blocs                        |          |        |          | Paramètres fixés                                   | Valeurs |    |                                                       |
| En calcul                              | fixé     | varier | calculer | Concentration                                      | 0.130   |    |                                                       |
|                                        |          |        |          | Largeur de la passe (m)                            | 5.000   |    |                                                       |
| Largeur de la passe (m) *<br>5         | fixé     | varier | calculer | Diamètre d'un bloc (m)                             | 0.400   |    | Nb de blocs sur la largeur fixée                      |
|                                        |          |        |          | Nombre de blocs                                    | 4.000   |    | $\int argour d'up motif (= ay)$                       |
| Diamètre d'un bloc (m) *<br>0.4        | fixé     | varier | calculer | Largeur d'un motif (m)                             | 1.109   |    | Largeur d'un mour (– ay)                              |
|                                        |          |        |          | Largeur résiduelle (m)                             | 0.562   |    | <ul> <li>Largeur non couverte par un motif</li> </ul> |
|                                        |          |        |          | Nombre de blocs, harmonisation vers le bas         | 4.000   |    |                                                       |
|                                        | Calculer |        |          | Largeur d'un motif, harmonisation vers le bas (m)  | 1.250   |    | Propositions d'ajustements de la                      |
|                                        |          |        |          | Concentration, harmonisation vers le bas           | 0.102   |    | concentration pour que la totalité                    |
|                                        |          |        |          | Nombre de blocs, harmonisation vers le haut        | 5.000   | ΓΙ | de la largeur de la passe soit                        |
|                                        |          |        |          | Largeur d'un motif, harmonisation vers le haut (m) | 1.000   |    | couverte par les motifs                               |
|                                        |          |        |          |                                                    |         | 1  |                                                       |

Module « Passe à macro-rugosités » : pour les radiers sans pente latérale

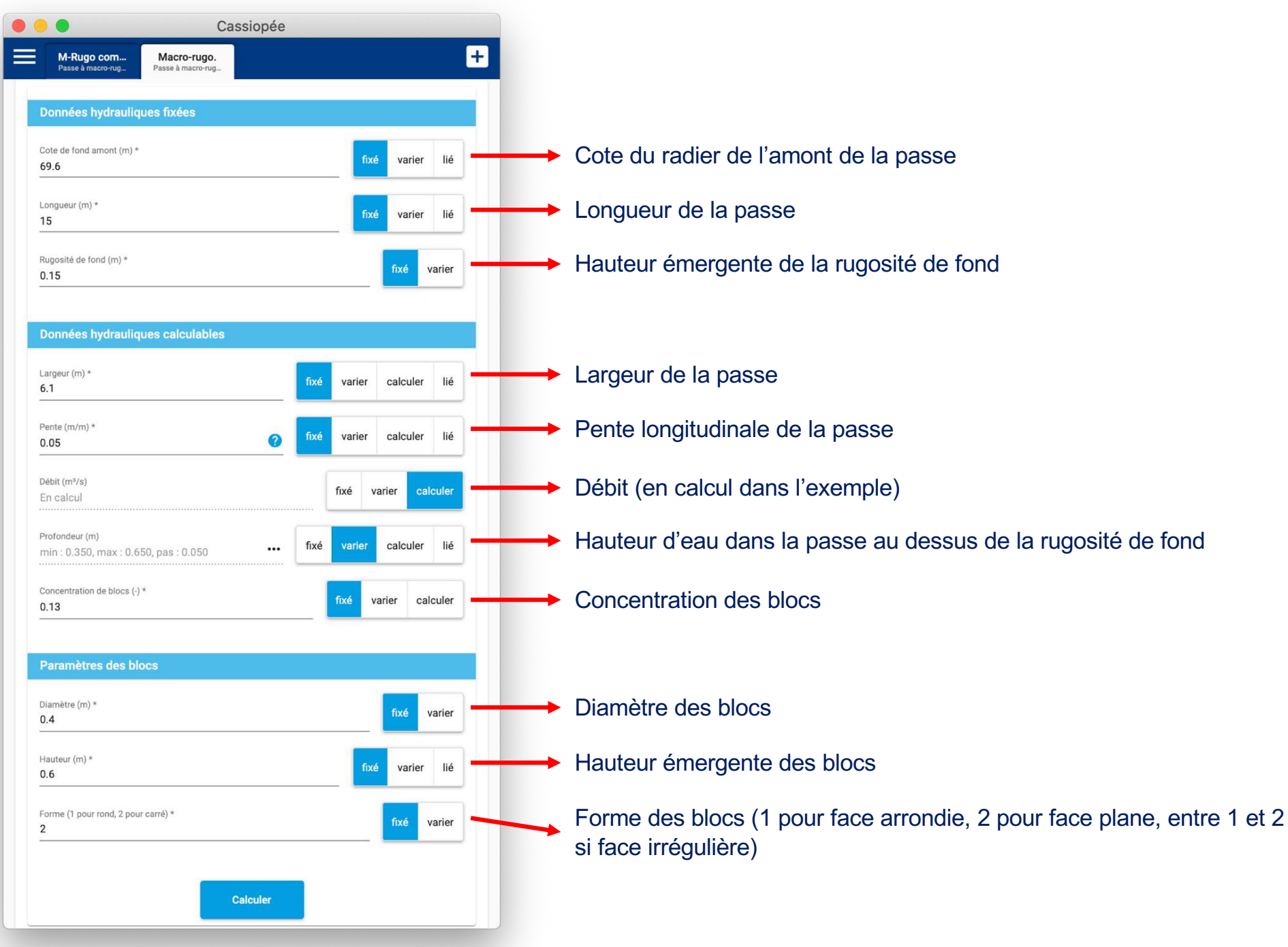

## Module « Passe à macro-rugosités » : pour les radiers sans pente latérale

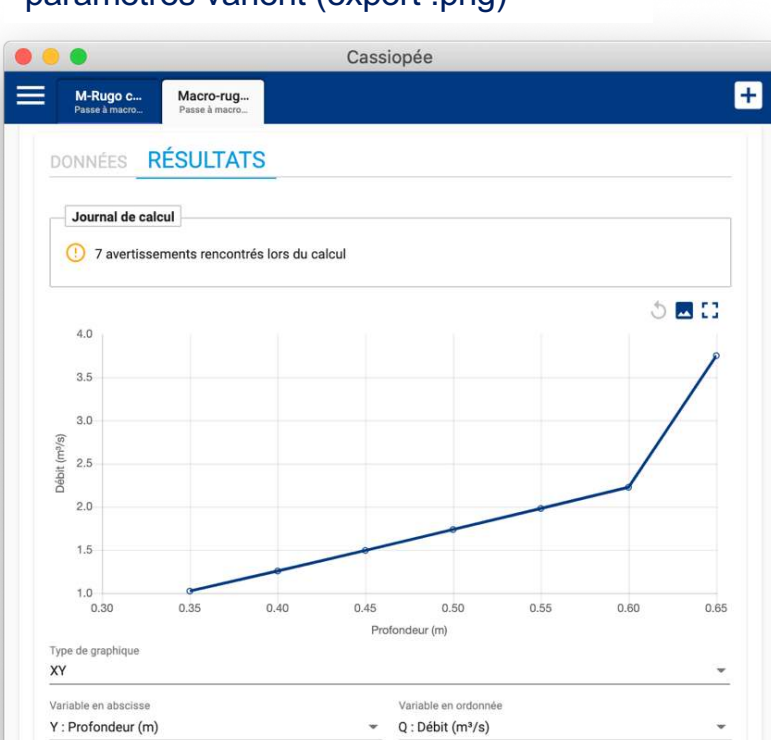

# Sortie graphique lorsque 1 ou plusieurs paramètres varient (export .png)

# Avertissements sur les calculs hydrauliques effectués

#### Journal de calcul

La largeur de la rampe devrait être un multiple d'un demi motif (0.555m). Les valeurs voisines sont 5.547 et 6.102

Fermer

|                                  |                            | Cassiopée            |
|----------------------------------|----------------------------|----------------------|
| <b>M-Rugo c</b><br>Passe à macro | Macro-rug<br>Passe à macro |                      |
|                                  | Rappel                     | des paramètres fixés |
| Paramètres fixe                  | és                         | Valeurs              |
| Cote de fond ar                  | mont (m)                   | 69.600               |
| Longueur (m)                     |                            | 15.000               |
| Rugosité de for                  | nd (m)                     | 0.150                |
| Largeur (m)                      |                            | 6.100                |
| Pente (m/m)                      |                            | 0.050                |
| Concentration of                 | de blocs (-)               | 0.130                |
| Diamètre (m)                     |                            | 0.400                |
| Hauteur (m)                      |                            | 0.600                |
| Forme (1 pour r                  | rond, 2 pour carré)        | 2.000                |

#### ± 03

| Y :<br>Profondeur<br>(m) | Débit<br>(m³/s)                                                                                | Cote de<br>fond<br>aval (m)                                                                                                    | Vitesse<br>débitante<br>(m/s)                                                                                | Froude                                                                                                    | Vitesse<br>maximale<br>(m/s)                                                                                                    | Puissance<br>volumique<br>dissipée<br>(W/m³)                                                                                                    | Type<br>d'écoulement                                                                                                    | Strickler<br>équivalent<br>(SI)                                                                                                    |
|--------------------------|------------------------------------------------------------------------------------------------|----------------------------------------------------------------------------------------------------|----------------------------------------------------------------------------------------------------|----------------------------------------------------------------------------------------------------|----------------------------------------------------------------------------------------------------|----------------------------------------------------------------------------------------------------|----------------------------------------------------------------------------------------------------|----------------------------------------------------------------------------------------------------|
| 0.350                    | 1.023                                                                                          | 68.850                                                                                                    | 0.479                                                                                                    | 0.404                                                                                                    | 1.172                                                                                                    | 82.240                                                                                                    | Émergent                                                                                                    | 4.314                                                                                                    |
| 0.400                    | 1.255                                                                                          | 68.850                                                                                                    | 0.514                                                                                                    | 0.406                                                                                                    | 1.259                                                                                                    | 100.932                                                                                                    | Émergent                                                                                                    | 4.238                                                                                                    |
| 0.450                    | 1.494                                                                                          | 68.850                                                                                                    | 0.544                                                                                                    | 0.405                                                                                                    | 1.331                                                                                                    | 120.102                                                                                                    | Émergent                                                                                                    | 4.144                                                                                                    |
| 0.500                    | 1.736                                                                                          | 68.850                                                                                                    | 0.569                                                                                                    | 0.402                                                                                                    | 1.391                                                                                                    | 139.573                                                                                                    | Émergent                                                                                                    | 4.040                                                                                                    |
| 0.550                    | 1.980                                                                                          | 68.850                                                                                                    | 0.590                                                                                                    | 0.397                                                                                                    | 1.441                                                                                                    | 159.222                                                                                                    | Émergent                                                                                                    | 3.932                                                                                                    |
| 0.600                    | 2.226                                                                                          | 68.850                                                                                                    | 0.608                                                                                                    | 0.392                                                                                                    | 1.483                                                                                                    | 178.967                                                                                                    | Quasi-<br>émergent                                                                                                    | 3.823                                                                                                    |
| 0.650                    | 3.750                                                                                          | 68.850                                                                                                    | 0.946                                                                                                    | 0.586                                                                                                    | 2.113                                                                                                    | 301.571                                                                                                    | Quasi-<br>émergent                                                                                                    | 5.637                                                                                                    |
|                          | <b>b</b> :         0.350         0.400         0.450         0.550         0.660         0.650 | Frictionale         Residuality           0.350         1.025           0.400         1.255           0.450         1.494           0.500         1.736           0.550         2.226           0.600         3.750 | kinkin0.3501.0200.8.3500.4001.2550.8.3500.4501.4740.8.3500.5001.7360.8.3500.6002.2260.8.3500.6503.7500.8.350 | YeisonSeisonSeisonSeison0.35001.0200.815000.7140.40001.2500.818000.5140.45001.7300.818500.5040.50001.7300.818500.5030.50101.2200.818000.5030.60002.2200.818000.946 | kinkinkinbinkinkin1.3501.3206.83000.47000.4001.3256.83000.51400.4000.4501.4046.83000.54040.4020.5011.3206.83000.50300.3020.6002.2266.83000.60400.3200.5053.7306.83000.94600.580 | PrincipalPrincipal | Principal<br>spectrumPrice<br>spectrumPrice<br>spectrumPrice<br>spectrumPrice<br>spectrumPrice<br>spectrum0.45001.0200.45000.47000.47001.02000.02000.45001.25000.54000.40001.25000.02000.02000.02000.45001.73000.63000.54000.40001.36100.102000.02000.55001.73000.56000.56000.56001.43000.50200.102000.65000.75000.56000.56000.56000.13000.150100.150100.65000.57000.56000.56000.56000.56000.56000.56000.5600 | YeifonderSonderSonderSonderFrouteSubsenseSubsense< |

Tableau des débits et caractéristiques de l'écoulement calculés selon le paramètre qui varie (ici les hauteurs d'eau dans la passe) Calcul de la cote du radier de l'aval de la rampe Export .xlsx

| Cassiopée                                                                      | →  | <ul> <li>Cas des radiers inclinés (devers latéral)</li> </ul>                               |
|--------------------------------------------------------------------------------|----|---------------------------------------------------------------------------------------------|
| Pase à marro-rugost<br>Paramètres hydrauliques                                 |    |                                                                                             |
| Cote de l'eau amont (m)<br>min : 11.000, max : 11.600, pas : 0.100 fixé varier |    | Cote(s) du niveau d'eau amont                                                               |
| Chute (m) * 1.5 fixé varier                                                    |    | Chute maximale à franchir                                                                   |
| Paramètres de la passe                                                         |    |                                                                                             |
| Pente (m/m) *<br>0.05 ⑦ fixé varier                                            |    | Pente longitudinale de la passe                                                             |
| Rugosité de fond (m) *<br>0.015 fixé varier                                    |    | Hauteur émergente de la rugosité de fond                                                    |
| Concentration de blocs (-) *<br>0.128                                          |    | Concentration des blocs                                                                     |
| Paramètres des blocs                                                           |    |                                                                                             |
| Diamètre (m) *<br>0.5                                                          |    | Diamètre des blocs                                                                          |
| Hauteur (m) *<br>0.45 fixé varier                                              |    | Hauteur émergente des blocs                                                                 |
| Forme (1 pour rond, 2 pour carré) * fixé varier                                |    | Forme des blocs (1 pour face arrondie, 2 pour face plane, entre 1 et 2 si face irrégulière) |
| Type de passe                                                                  | C. |                                                                                             |
| Type de passe Radier incliné                                                   |    | Sélection type « radier incliné »                                                           |
| Cote de radier bas amont rampe (m) *<br>10.52                                  |    | Cote point bas du radier amont de la rampe                                                  |
| Cote de radier haut amont rampe (m) * 10.98                                    |    | Cote point haut du radier amont de la rampe                                                 |
| Largeur totale (m) * 10                                                        |    | Largeur de la rampe                                                                         |
| Calculer                                                                       |    |                                                                                             |

| M-R                     | tugo com                                  |                |                   |                 | Cassi                         | opée             |                              |                                           |                      | ÷                                  | → Cas des radiers inclinés (dev                                    | vers latéral)       |
|-------------------------|-------------------------------------------|----------------|-------------------|-----------------|-------------------------------|------------------|------------------------------|-------------------------------------------|----------------------|------------------------------------|--------------------------------------------------------------------|---------------------|
| DONN                    | ÉES RÉSU                                  | ILTATS         | GRAPH             | IQUE            | S                             |                  |                              |                                           |                      |                                    |                                                                    | Z1 = 11.000         |
| Synt                    | hèse du journal (                         | le calcul      |                   |                 |                               |                  |                              |                                           |                      | _                                  |                                                                    | Z1 = 11.100         |
| 0                       | 7 avertissements                          | rencontré      | lors du calc      | ul              |                               |                  |                              |                                           |                      |                                    |                                                                    | Z1 = 11.200         |
| ondition                | s aux limites<br>000                      |                |                   |                 | ÷                             |                  |                              | Sélect                                    | ion de               | s niveau                           | d'eau amont pour les simulations hydrauliques                      | Z1 = 11.300         |
| Jour                    | nal de calcul                             |                |                   |                 |                               |                  |                              |                                           |                      | _                                  | Avortissoments sur les calculs hydrauliques                        | Z1 = 11.400         |
| 1                       | La largeur de la ra                       | mpe devra      | iit être un mu    | ltiple d'u      | un demi moti                  | f (0.699m        | i). Les valeur               | s voisines sont 9.78                      | 13 et 10.482         | $\rightarrow$                      | Avertissements sur les calcuis riyurauliques                       | Z1 = 11.500         |
|                         |                                           |                |                   |                 |                               |                  |                              |                                           |                      | ± :::                              | eneolues                                                           |                     |
| adier<br>•              | Cote de radier<br>amont rampe<br>(m)      | Largeur<br>(m) | Profondeur<br>(m) | Débit<br>(m³/s) | Vitesse<br>débitante<br>(m/s) | Froude           | Vitesse<br>maximale<br>(m/s) | Puissance<br>volumique<br>dissipée (W/m³) | Type<br>d'écoulement | Abscisse<br>du milieu<br>du radier |                                                                    |                     |
|                         | 10.552                                    | 1.398          | 0.448             | 0.640           | 1.022                         | 0.759            | 1.913                        | 224.629                                   | Émergent             | 0.699                              | Deur chaque ligne d'acut tablecu des résu                          | ultata dag galayila |
|                         | 10.616                                    | 1.397          | 0.384             | 0.487           | 0.908                         | 0.728            | 1.746                        | 170.959                                   | Émergent             | 2.096                              | Pour chaque lighe d'eau, tableau des rest                          |                     |
|                         | 10.681                                    | 1.398          | 0.319             | 0.353           | 0.791                         | 0.696            | 1.542                        | 123.805                                   | Émergent             | 3.494                              | hydrauliques par tranche de largeur (basé                          | e sur la largeur    |
|                         | 10.745                                    | 1.397          | 0.255             | 0.241           | 0.676                         | 0.666            | 1.303                        | 84.595                                    | Émergent             | 4.891                              | d'un motif ay)                                                     |                     |
|                         | 10.809                                    | 1.398          | 0.191             | 0.144           | 0.541                         | 0.615            | 1.024                        | 50.692                                    | Emergent             | 6.289                              | Exportable en xlsx                                                 |                     |
|                         | 10.874                                    | 1.397          | 0.126             | 0.067           | 0.381                         | 0.533            | 0.702                        | 23.519                                    | Emergent             | 7.686                              |                                                                    |                     |
| otal                    | 10.943                                    | 1.015          | 0.037             | 1.040           | 0.165                         | 0.382            | 0.320                        | 5.125                                     | Emergent             | 9.192                              |                                                                    |                     |
| )NN<br>0<br>0           | ÉES RÉSUL                                 | TATS (         | GRAPHI            | QUE             | S                             |                  |                              |                                           | 5                    | <b>E</b> 13                        | Dave skanne linne die en menkinge symth (di                        |                     |
| ébit (m³/s)             | .4                                        |                |                   |                 |                               |                  |                              |                                           |                      | 1                                  | Pour chaque ligne d'eau, graphique synthétic<br>Exportable en .png | que des résultats   |
| 0<br>0<br>Type di<br>XY | 2<br>1<br>0<br>0<br>0<br>1<br>e graphique | 3              | 2 3               |                 | 4<br>Abscisse                 | 5<br>du milieu d | 6<br>u radier                | 7 8                                       | 9                    | 10                                 |                                                                    |                     |

| Cassiopée                                                                                                    | <b>.</b>          | Cas des radiers multiples                                                                   |
|----------------------------------------------------------------------------------------------------|-------------------|---------------------------------------------------------------------------------------------|
| Paramètres hydrauliques           Cote de l'eau amont (m)           Valeurs : 7.970; 8.310; 8.700           Chute (m) *           1.37 | fixê varier       | <ul> <li>Cote(s) du niveau d'eau amont</li> <li>Chute maximale à franchir</li> </ul>        |
| Paramètres de la passe                                                                                                    |                   |                                                                                             |
| Pente (m/m) *<br>0.045                                                                                                    | fixé varier       | Pente longitudinale de la passe                                                             |
| Rugosité de fond (m) *<br>0.017                                                                                                    | fixé varier       | <ul> <li>Hauteur émergente de la rugosité de fond</li> </ul>                                |
| Concentration de blocs (-) *<br>0.128                                                                                                  | fixé varier       | <ul> <li>Concentration des blocs</li> </ul>                                                 |
| Paramètres des blocs                                                                                                    |                   |                                                                                             |
| Diamètre (m) *<br>0.5                                                                                                    | fixé varier       | <ul> <li>Diamètre des blocs</li> </ul>                                                      |
| Hauteur (m) *<br>0.9                                                                                                    | fixé varier       | <ul> <li>Hauteur émergente des blocs</li> </ul>                                             |
| Forme (1 pour rond, 2 pour carré) *<br>1                                                                                               | fixé varier       | Forme des blocs (1 pour face arrondie, 2 pour face plane, entre 1 et 2 si face irrégulière) |
| Type de passe<br>Type de passe                                                                                                    |                   | Célection turce a rediere multiples »                                                       |
| Radiers multiples                                                                                                    |                   | Selection type « radiers multiples »                                                        |
| Radiers                                                                                                    |                   |                                                                                             |
| Radier n°1                                                                                                    | 1*日白(富个女          | Ajout, suppression, modification de l'ordre des radiers                                     |
| Cote de radier amont rampe (m) * 7.89                                                                                                  | fixé varier       |                                                                                             |
| Largeur (m) *<br>2.75                                                                                                    | fixé varier       | Caractéristiques des différents radiers :                                                   |
| Radier n*2                                                                                                    | 1 * 🕀 恒 ) 盲 个 🗸 - | <ul> <li>Cote du radier de l'amont de la passe</li> </ul>                                   |
| Cote de radier amont rampe (m) *<br>7.64                                                                                               | fixé varier       | - Largeur du radier                                                                         |
| Largeur (m) *<br>3.75                                                                                                    | fixé varier       |                                                                                             |
| Calculer                                                                                                    |                   |                                                                                             |

| M-F<br>Passe<br>Synti                        | tugo co<br>à macro-ru                |                |                   |                 |                               |                     |                              |                                                           |                      |                                    |         | Cas des radiers multiples                                                                                                    |               |
|----------------------------------------------|--------------------------------------|----------------|-------------------|-----------------|-------------------------------|---------------------|------------------------------|-----------------------------------------------------------|----------------------|------------------------------------|---------|----------------------------------------------------------------------------------------------------|---------------|
| Synt                                         | hàng du lauma                        |                |                   |                 |                               |                     |                              |                                                           |                      |                                    |         |                                                                                                    |               |
| () C                                         | nese du journa                       | l de calcu     | 1                 |                 |                               |                     |                              |                                                           |                      |                                    |         |                                                                                                    | Z1 = 7.970    |
|                                              | es problèmes                         | sont surv      | enus durant le    | e calcul        | (info: 0, aver                | tissemer            | nt: 6, erreur:               | 0)                                                        |                      |                                    |         |                                                                                                    | Z1 = 8.310    |
| onditions<br>1 = 7.9                         | aux limites<br>70                    |                |                   |                 |                               |                     |                              | Sélec                                                     | tion des             | nivea                              | k d'eau | amont pour les simulations hydrauliques                                                                                                    | Z1 = 8.700    |
| Jour                                         | nal de calcul                        |                |                   |                 |                               |                     |                              |                                                           |                      |                                    |         |                                                                                                    |               |
| () F                                         | Radier n°1 : la la                   | irgeur de      | la rampe devr     | rait être i     | un multiple o                 | d'un demi           | motif (0.69                  | 9m). Les valeu                                            | rs voisines sont 2   | .096 et                            |         | As a still a superstant of the second state of the second state of | a affa ale da |
| ()<br>F                                      | Radier n°2 : la la<br>I.193          | rgeur de       | la rampe devr     | rait être i     | un multiple o                 | d'un demi           | motif (0.69                  | 9m). Les valeu                                            | rs voisines sont 3   | .494 et                            |         | Avertissements sur les calculs hydraulique                                                                                                    | S effectues   |
|                                              |                                      |                |                   |                 |                               |                     |                              |                                                           |                      | ± 0                                |         |                                                                                                    |               |
| Radier<br>n°                                 | Cote de<br>radier amont<br>rampe (m) | Largeur<br>(m) | Profondeur<br>(m) | Débit<br>(m³/s) | Vitesse<br>débitante<br>(m/s) | Froude              | Vitesse<br>maximale<br>(m/s) | Puissance<br>volumique<br>dissipée<br>(W/m <sup>3</sup> ) | Type<br>d'écoulement | Abscisse<br>du milieu<br>du radier |         | Pour chaque ligne d'eau, tableau des résu                                                                                                    | ltats des     |
|                                              | 7.890                                | 2.750          | 0.080             | 0.053           | 0.240                         | 0.422               | 0.431                        | 8.484                                                     | Émergent             | 1.375                              |         | <ul> <li>calculs hydrauliques par radier</li> <li>Exportable en .xlsx</li> </ul>                                                                                                    |               |
|                                              | 7.640                                | 3.750          | 0.330             | 0.960           | 0.776                         | 0.671               | 1.498                        | 113.022                                                   | Émergent             | 4.625                              |         |                                                                                                    |               |
| 1.<br>0.                                     | 0<br>9                               |                |                   | IIQUI           |                               |                     |                              |                                                           | 5                    | <b>I</b> ::                        | L       |                                                                                                    |               |
| 0.<br>0.<br>0.<br>0.<br>0.<br>0.<br>0.<br>0. | 7<br>6<br>5<br>4<br>3<br>2<br>1      |                | /                 | /               | /                             | /                   | /                            |                                                           |                      |                                    | +       | Pour chaque ligne d'eau, graphique synthé<br>résultats<br>Exportable en .png                                                                                                    | etique des    |
| Type de<br>XY                                | 0<br>1.0<br>graphique                | 1.5            | 2.0               | 2               | Abscisse d                    | 3.0<br>Iu milieu di | 3.5<br>u radier              | 4.0                                                       | 4.5                  | 5.0                                |         |                                                                                                    |               |

# CONCEPTION DES PASSES À RALENTISSEURS

# Passe à ralentisseurs

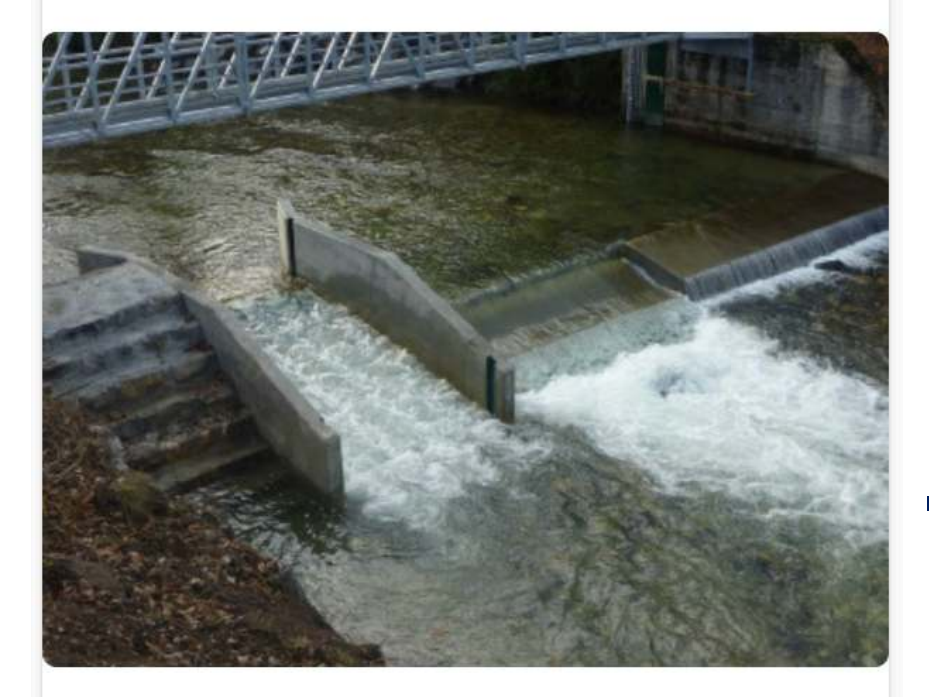

Passe à ralentisseurs

Passe à ralentisseurs : calage

Passe à ralentisseurs : simulation

- Pour le dimensionnement des passes à ralentisseurs de types :
  - ralentisseurs plans
  - ralentisseurs de fond suractifs
  - ralentisseurs mixtes (chevrons)
  - ralentisseurs « Fatou »
- Un 1<sup>er</sup> module permet de caler la passe à ralentisseurs (géométrie, altimétrie, hydraulique)
- Un 2<sup>nd</sup> module permet de simuler les conditions hydrauliques sur une plage de fonctionnement donnée ou de vérifier le fonctionnement d'une passe existante

#### Cassiopée → Exemple ralentisseurs plans $\left| + \right|$ PAR : calage Passe à ralentisseur. Paramètres hydrauliques Débit (m³/s) \* Débit dans la passe à ralentisseurs fixé varier calculer 0.057 Cote de l'eau amont (m) fixé varier 598.41 Niveaux d'eau amont et aval de calage • Cote de l'eau aval (m) fixé varier 595.04 Géométrie de la passe Type de passe Types de ralentisseurs Ralentisseurs plans Charge amont (m) Charge sur la pointe du ralentisseur amont (h<sub>a</sub>) fixé varier calculer En calcul Pente de la passe (domaine d'application des formules entre 8% Pente (m/m) \* fixé varier et 22%) 0.2 Espacement P entre les ralentisseurs (facultatif, calculé si non fixé varier Espacement entre les ralentisseurs (m) renseigné) Largeur totale du ralentisseur / du motif (suractifs) (m) \* Largeur totale L du ralentisseur ou du motif fixé varier 0.6 Calculer

# Module « Passe à ralentisseurs : calage»

| Cassiopée                                                           |                       |                                                     |
|---------------------------------------------------------------------|-----------------------|-----------------------------------------------------|
| PAR : calage<br>Passe à ralentisseur                                | +                     | Exemple ralentisseurs plans                         |
| ONNÉES RÉSULTATS                                                    |                       |                                                     |
| Générer une simulation Permet de lance                              | er le module de simul | ation hydraulique d'une passe à ralentisseurs       |
|                                                                     | ±                     |                                                     |
| Paramètres fixés                                                    | Valeurs               |                                                     |
| Débit (m³/s)                                                        | 0.057                 |                                                     |
| Cote de l'eau amont (m)                                             | 598.410               |                                                     |
| Cote de l'eau aval (m)                                              | 595.040               |                                                     |
| Charge amont (m)                                                    | 0.268                 | Fonctionnoment hydraulique avec les paramètres de   |
| Pente (m/m)                                                         | 0.200                 |                                                     |
| _argeur totale du ralentisseur / du motif (suractifs) (m)           | 0.600                 | calage lives et calcules                            |
| Hauteur d'eau dans la passe (m)                                     | 0.314                 |                                                     |
| Débit adimensionnel (m³/s)                                          | 0.065                 |                                                     |
| Vitesse débitante (m/s)                                             | 0.996                 |                                                     |
| Cote de déversement à l'amont (m)                                   | 598.142               |                                                     |
| Cote de radier à l'amont (m)                                        | 598.025               |                                                     |
| Cote de déversement à l'aval (m)                                    | 594.769               |                                                     |
| Cote de radier à l'aval (m)                                         | 594.651               | Cotos ot dimonsions do la passo à relontissours     |
| Espacement entre les ralentisseurs (m)                              | 0.400                 |                                                     |
| Nombre de ralentisseurs                                             | 44.000                |                                                     |
| Longueur de la passe en suivant la pente (m)                        | 17.200                |                                                     |
| Longueur de la passe en projection horizontale (m)                  | 16.866                |                                                     |
| Largeur interne du ralentisseur / du chenal (chevrons) (m)          | 0.350                 |                                                     |
| Hauteur de la base du ralentisseur jusqu'à la base du triangle (m)  | 0.283                 |                                                     |
| Hauteur de la base du ralentisseur jusqu'à sa pointe déversante (m) | 0.142                 | Caractéristiques géométriques type d'un ralentisseu |
| Hauteur minimale du ralentisseur (m)                                | 1.110                 |                                                     |
| Hauteur maximale du ralentisseur (m)                                | 1.320                 |                                                     |
| Cote d'arase minimale des murs latéraux à l'amont (m)               | 598.948               |                                                     |

# Module « Passe à ralentisseurs : calage»

## Module « Passe à ralentisseurs : simulation »

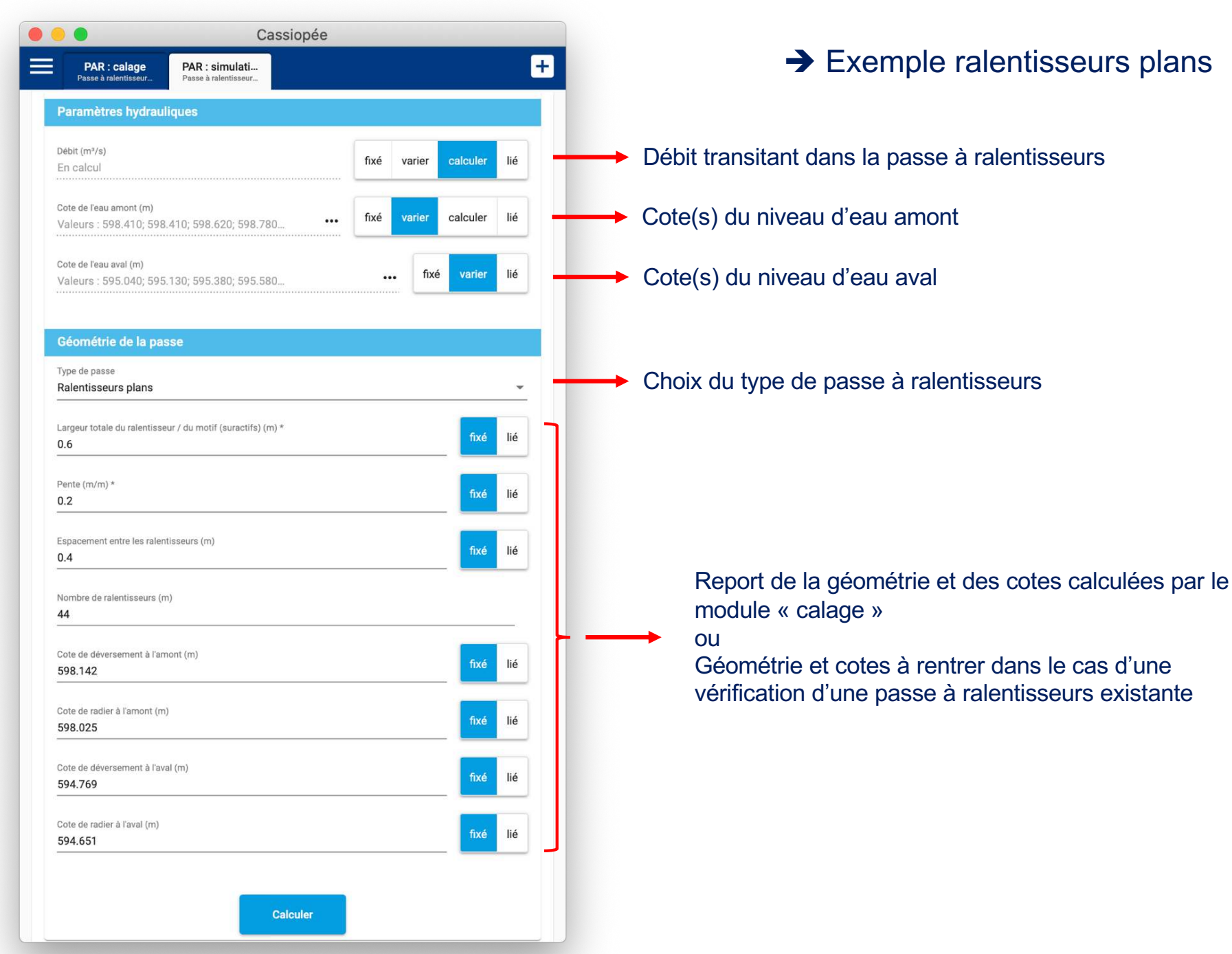

### Module « Passe à ralentisseurs : simulation »

598.620 595.380 0.153 0.508

598.780 595.580 0.250 0.643

0.175

0.286

1.224

1.451

0.400

0.400

598.948

598.948

0.350

0.350

0.283

0.283

0.142

0.142

1.110

1.110

1.320

1.320

0.478

0.638

44.000

44.000

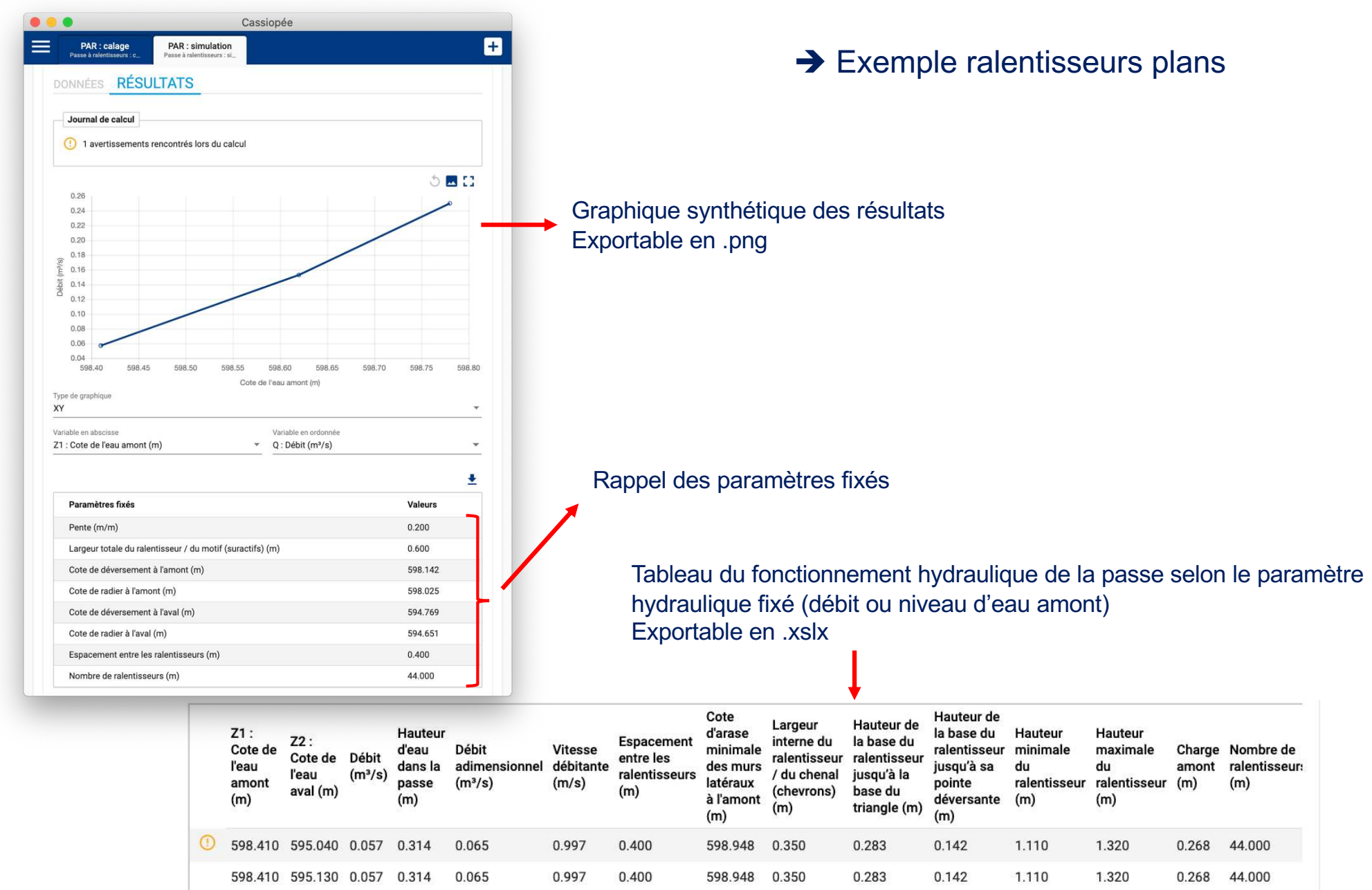

# VÉRIFICATION DES CRITÈRES DE FRANCHISSEMENT DES PASSES À POISSONS

# Vérification de passes

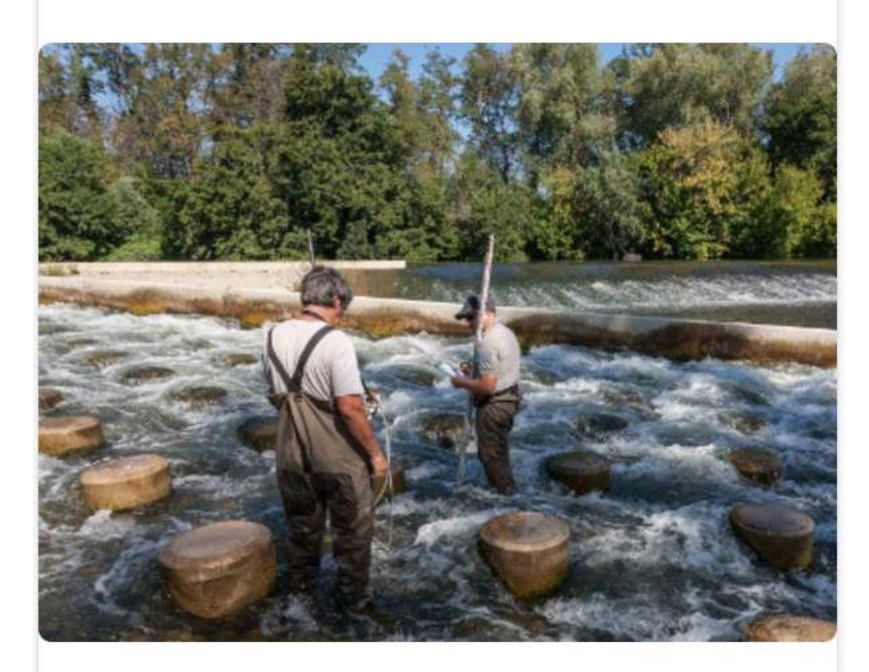

Outils de vérification des capacités de franchissement des passes par les différentes espèces de poissons

### Vérification d'une passe

Caractéristiques d'une espèce

- Permet de vérifier la compatibilité du fonctionnement hydraulique de la passe avec les capacités de franchissement des espèces cibles
- Pour les passes à poissons de type :
  - Passes à bassins
  - Passes à ralentisseurs
  - Passes en enrochements régulièrement répartis
- Prise en compte de la valeur limite de différents paramètres (chutes entre bassins, tirant d'eau, vitesse d'écoulement...)
- Basé sur les groupes d'espèces et les critères définies dans l'ICE

- Module « Caractéristiques d'une espèce »
  - → /!! Les valeurs limites des paramètres hydrauliques pour les différents types de passes à poissons de l'ensemble des groupes d'espèces piscicoles prises en compte dans l'ICE sont déjà renseignées dans Cassiopée
  - ➔ Si besoin, ce module permet de créer des espèces supplémentaires et de renseigner des valeurs limites, dans l'objectif de tester la franchissabilité d'un dispositif dans un contexte particulier (Outre-Mer par exemple)

|                                                          | Passes à bassins, jets de surface et orifices |                                                                      |                |
|----------------------------------------------------------|-----------------------------------------------|----------------------------------------------------------------------|----------------|
| Nom du module de calcul *<br><b>Espèce</b>               | Chute maximale (m)                            |                                                                      |                |
| Charger une espèce prédéfinie                            | Profondeur minimale de bassin (m)             |                                                                      |                |
| Passes à bassins                                         | Longueur minimale de bassin (m)               | Passes à macrorugosités                                              |                |
| Puissance volumique dissipée maximale recommandée (W/m³) | Passes à bassins, jets plongeants             | Tirant d'eau minimal (m)<br>                                         |                |
| Puissance volumique dissipée maximale limite (W/m³)      | Chute maximale (m)                            | Vitesse d'écoulement maximale (m)                                    |                |
| Charge minimale sur l'échancrure (m)                     | Profondeur minimale de bassin (m)             | Passes à ralentisseurs                                               |                |
| Largeur minimale de fente ou échancrure latérale (m)     | Longueur minimale de bassin (m)               | Tirant d'eau minimal sur les ralentisseurs suractifs de fond / mixte | (chevrons) (m) |
| Support des jets plongeants<br>Non supportés             | •                                             | Tirant d'eau minimal sur les ralentisseurs plans / Fatou (m)<br>_    |                |

Module « Vérification d'une passe »

Permet de vérifier le respect des critères de franchissement des passes à poissons pour les espèces cibles (groupes d'espèces ICE)

| Cassiopée                                                                 |                               |                  |                                        |
|---------------------------------------------------------------------------|-------------------------------|------------------|----------------------------------------|
| Vérification<br>Vérification d'une passe                                  |                               |                  |                                        |
| DONNÉES RÉSULTATS                                                         |                               | HODDO O VORITION |                                        |
| Nom du module de calcul *                                                 |                               | PAR : simulatio  | n (Passe à ralentisseurs : simulation) |
| Vérification                                                              |                               | M-Rugo comple    | exe (Passe à macro-rugosités complexe) |
|                                                                           |                               | 2020-09_PAB-D    | enouval (Passe à bassins)              |
| Paramètres de la passe                                                    |                               |                  |                                        |
| Passe à vérifier<br>PAR : simulation (Passe à ralentisseurs : simulation) | Choix de la p<br>être ouvert) | asse à vérifie   | r (au moins un projet de passe doit    |
| Paramètres des espèces                                                    |                               |                  | Espèce personnalisée : Espèce          |
| Groupes d'espèces                                                         | Choix du ou d                 | des groupes      | Saumon, truite [50-100] (1)            |
| Alose feinte (3b) (+ 3 autres) - ×                                        | d'espèces à t                 | ester            | Mulets (2)                             |
|                                                                           |                               |                  | Grande Alose (3a)                      |
|                                                                           |                               |                  | Alose feinte (3b)                      |
| Calculer                                                                  |                               |                  | Lamproie marine (3c)                   |

# Module « Vérification d'une passe »

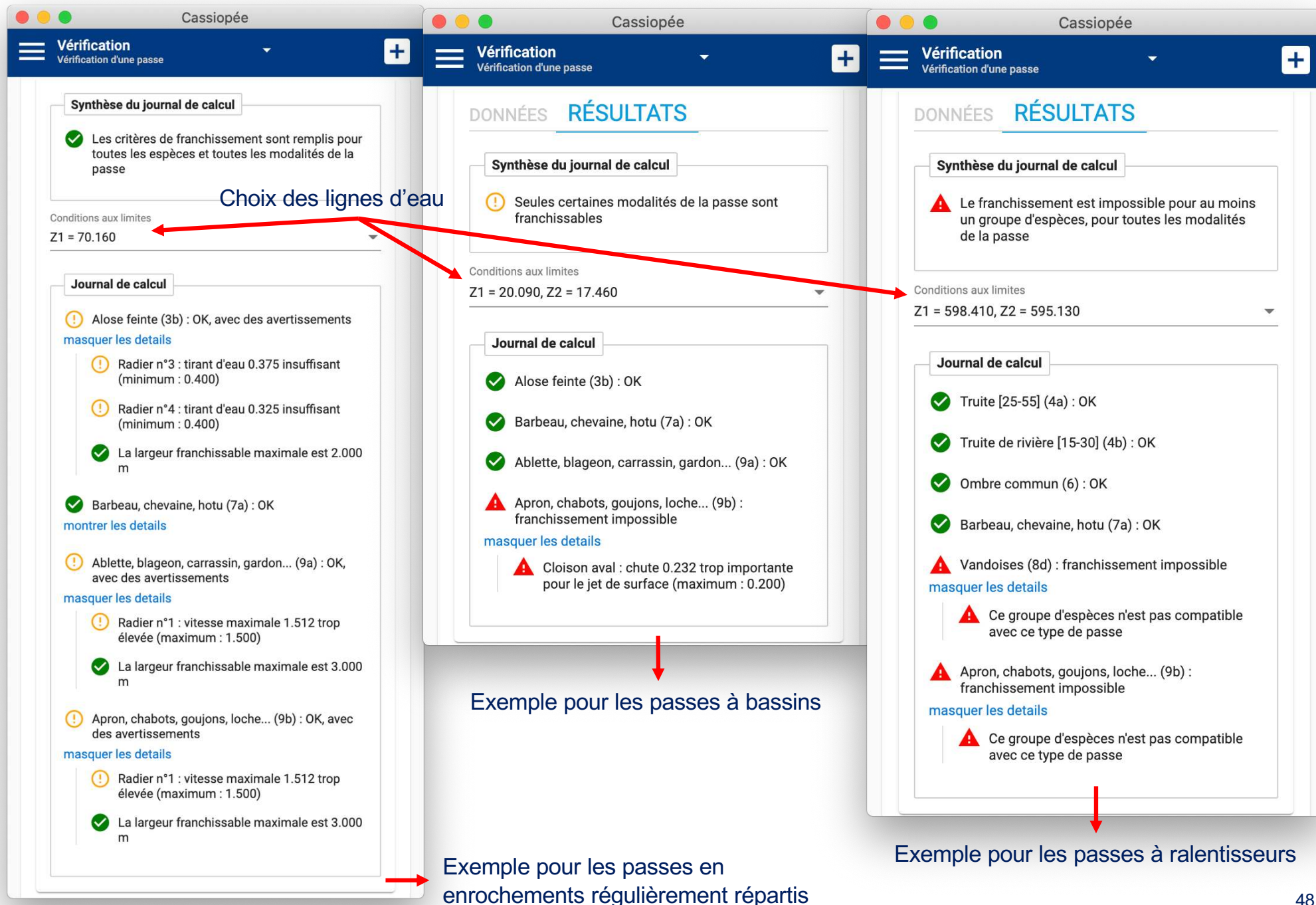

# CONCEPTION DES PRISES D'EAU ICHTYOCOMPATIBLES

### Dévalaison

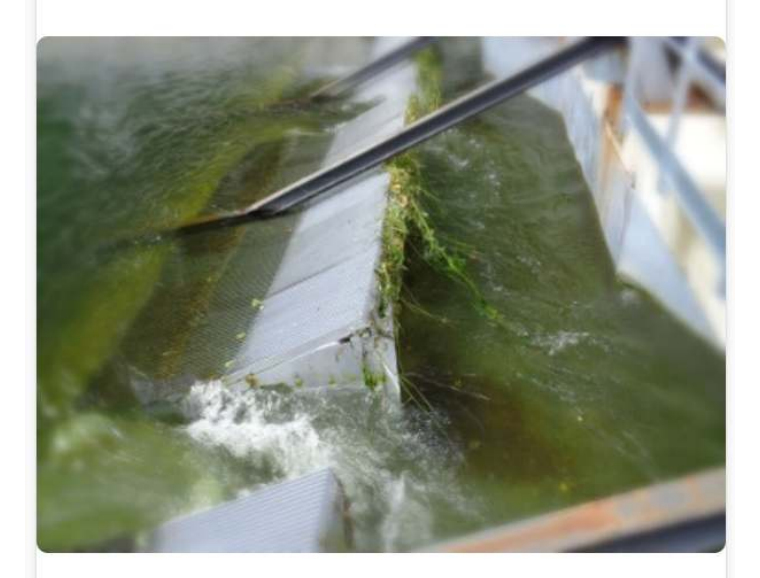

Outils de dimensionnements des ouvrages présents sur les prises d'eau des centrales hydroélectriques dites "ichtyocompatibles" et constituées de plans de grilles fines associés à un ou plusieurs exutoires.

#### Trajectoire et impact d'un jet

Perte de charge, grille de prise d'eau

**Régime uniforme** 

Lois de déversoirs dénoyés

- Pour le dimensionnement des prises d'eau ichtyocompatibles :
  - plans de grille (vitesses, surface, pertes de charge)
  - organe de contrôle du débit de dévalaison
  - o caractéristiques du canal de dévalaison
  - trajectoire et point d'impact aval du jet de dévalaison

Module « Pertes de charge, grille de prise d'eau » :

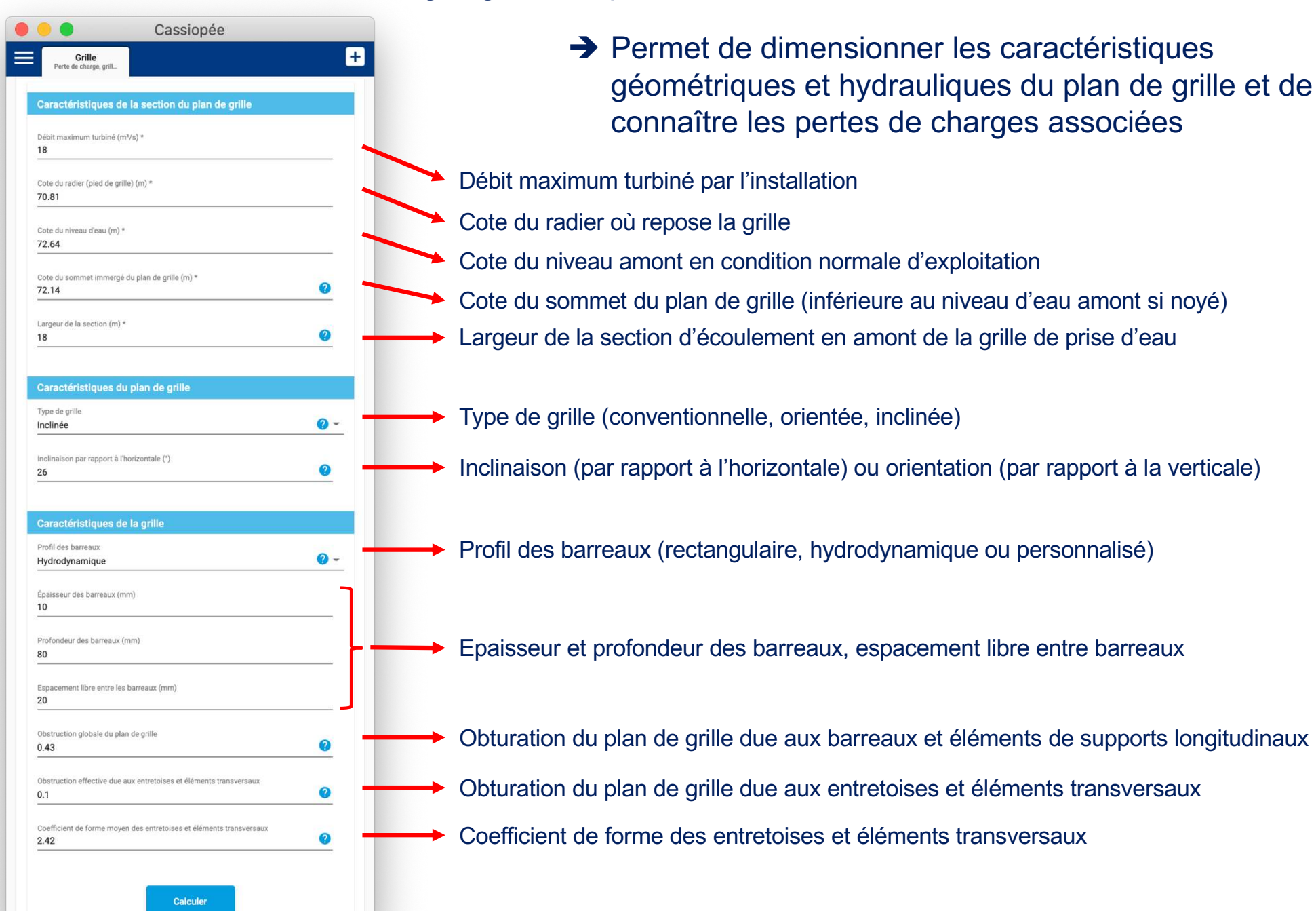

## Module « Pertes de charge, grille de prise d'eau » :

|                 | Cassiopée                                                                                                    |         |
|-----------------|----------------------------------------------------------------------------------------------------|---------|
| Perte de        | Grille<br>e charge, grille d                                                                                           |         |
| Parar           | mètres fixés                                                                                                    | Valeurs |
| Débit           | maximum turbiné (m³/s)                                                                                                 | 18.000  |
| Cote            | du radier (pied de grille) (m)                                                                                         | 70.810  |
| Cote            | du niveau d'eau (m)                                                                                                    | 72.640  |
| Haute           | eur d'eau (m)                                                                                                    | 1.830   |
| Cote            | du sommet immergé du plan de grille (m)                                                                                | 72.140  |
| Haute           | eur de grille (m)                                                                                                    | 1.330   |
| Large           | eur de la section (m)                                                                                                  | 18.000  |
| Section         | on d'approche de la prise d'eau (m²)                                                                                   | 32.940  |
| Section         | on d'approche du plan de grille (m²)                                                                                   | 23.940  |
| Vites           | se d'approche moyenne pour le débit maximum turbiné (m/s)                                                              | 0.546   |
| Vites:<br>supér | se d'approche moyenne pour le débit maximum turbiné, en soustrayant la partie<br>rieure éventuellement obturée (m/s) 🕜 | 0.752   |
| Inclin          | aison par rapport à l'horizontale (°)                                                                                  | 26.000  |
| Long            | ueur de grille immergée (m)                                                                                            | 3.034   |
| Dista           | nce longitudinale entre le point émergent du plan de grille et le pied de grille (m)                                   | 3.752   |
| Dista           | nce longitudinale entre le sommet immergé et le pied de grille (m)                                                     | 2.727   |
| Surfa           | ace de grille immergée (m²)                                                                                            | 54.611  |
| Vites           | se normale moyenne pour le débit maximum turbiné (m/s) 🥝                                                               | 0.330   |

#### Journal de calcul

! Préconisation pour le guidage des poissons : β ≤ 26°

Préconisation pour éviter le placage des poissons sur le plan de grille (barrière physique) ou leur passage prématuré au travers (barrière comportementale) : VN ≤ 0.5 m/s. Au-delà de la valeur moyenne calculée ici, se reporter aux préconisations tirées de la caractérisation expérimentale des valeurs effectives de vitesses.

Permet de dimensionner les caractéristiques géométriques et hydrauliques du plan de grille et de connaître les pertes de charges associées

Calcule les caractéristiques géométriques et hydrauliques des plans de grille

Exportable en .xlsx

Alertes si certaines valeurs dimensionnelles ou hydrauliques ne correspondent pas aux critères de conception établis

### Module « Pertes de charge, grille de prise d'eau » :

| Cassiopée                                                           |        |
|---------------------------------------------------------------------|--------|
| Grille<br>Perte de charge, grille d                                 |        |
| Épaisseur des barreaux (mm)                                         | 10.000 |
| Profondeur des barreaux (mm)                                        | 80.000 |
| Espacement libre entre les barreaux (mm)                            | 20.000 |
| Coefficient (a) de forme des barreaux                               | 2.100  |
| Rapport de forme des barreaux 😮                                     | 0.125  |
| Rapport espacement/épaisseur des barreaux 😮                         | 2.000  |
| Obstruction due aux barreaux seuls                                  | 0.333  |
| Obstruction globale du plan de grille                               | 0.430  |
| Obstruction effective due aux entretoises et éléments transversaux  | 0.100  |
| Coefficient de forme moyen des entretoises et éléments transversaux | 2.420  |
| Perte de charge - taux de colmatage 0% (cm)                         | 2.015  |
| Perte de charge - taux de colmatage 5% (cm)                         | 2.168  |
| Perte de charge - taux de colmatage 10% (cm)                        | 2.351  |
| Perte de charge - taux de colmatage 15% (cm)                        | 2.572  |
| Perte de charge - taux de colmatage 20% (cm)                        | 2.840  |
| Perte de charge - taux de colmatage 25% (cm)                        | 3.167  |
| Perte de charge - taux de colmatage 30% (cm)                        | 3.570  |
| Perte de charge - taux de colmatage 35% (cm)                        | 4.073  |
| Perte de charge - taux de colmatage 40% (cm)                        | 4.707  |
| Perte de charge - taux de colmatage 45% (cm)                        | 5.522  |
| Perte de charge - taux de colmatage 50% (cm)                        | 6.588  |
| Perte de charge - taux de colmatage 55% (cm)                        | 8.016  |
| Perte de charge - taux de colmatage 60% (cm)                        | 9.983  |

➔ Permet de dimensionner les caractéristiques géométriques et hydrauliques du plan de grille et de connaître les pertes de charges associées

Calcule des pertes de charge selon le degré de colmatage de la grille

Pour une approche sécuritaire du calcul des pertes de charge, prise en compte de la vitesse d'approche moyenne « maximisée » tenant compte de la partie supérieure éventuellement obturée du plan de grille

Exportable en .xlsx

# Module « Lois de déversoirs dénoyés »

| Grille     Déver. dénoy       Perte de charge, gr     Lois de déversoirs                                | ,<br>(+                  | Permet le dimensionnement de l'organe de contrôle du débit de dévalaison (seuil épais, clapet) en tenant compte de la vitesso. |
|----------------------------------------------------------------------------------------------------|--------------------------|----------------------------------------------------------------------------------------------------|
| Paramètres hydrauliques                                                                                 |                          | d'approche de l'écoulement                                                                                                    |
| 1.2                                                                                                    | fixé varier calculer lié | Débit de dévalaison (fixé ou en calcul)                                                                                        |
| Cote de l'eau amont (m) *<br>72.6                                                                       | fixé varier calculer lié | Niveau d'eau en amont de l'organe de contrôle (fixé ou en calcul)                                                              |
| Largeur du lit amont (m) *<br>1.7                                                                       | fixé varier lié          | Largeur de la goulotte ou du canal en amont de l'organe de contrôle                                                            |
| Cote du lit amont (m) *<br>72                                                                           | fixé varier lié          | Cote du radier de la goulotte ou du canal en amont de l'organe de contrôle                                                     |
| Ouvrages                                                                                                |                          |                                                                                                    |
| Ouvrage Ouvrage Seuil rectangulaire                                                                     |                          | Type de déversoir (rectangulaire, triangulaire, triangulaire tronqué)                                                          |
| Loi de débit<br>Seuil mince dénoyé (Poleni)                                                             | <b>2</b> ~               | Loi de seuil associé                                                                                                    |
| Cote de la crête du déversoir ou du radier de la vanne (m)<br>En calcul (valeur initiale: 100.000) •••• | fixé varier calculer lié | Cote déversante de l'ouvrage de contrôle (fixée ou en calcul)                                                                  |
| Largeur du déversoir (m) *<br>1.7                                                                       | fixé varier calculer lié | Largeur de l'ouvrage de contrôle (fixée ou en calcul)                                                                          |
|                                                                                                    |                          |                                                                                                    |

Module « Lois de déversoirs dénoyés »

➔ Permet le dimensionnement de l'organe de contrôle du débit de dévalaison (seuil épais, clapet) en tenant compte de la vitesse d'approche de l'écoulement

| Cassiopée                                                     |               |
|---------------------------------------------------------------|---------------|
| Grille Déver. dénoy<br>Perte de charge, gr Lois de déversoirs | +             |
| DONNÉES RÉSULTATS                                             |               |
|                                                               | <u>+</u>      |
| Paramètres fixés                                              | Valeurs       |
| Débit total (m³/s)                                            | 1.200         |
| Cote de l'eau amont (m)                                       | 72.600        |
| Largeur du lit amont (m)                                      | 1.700         |
| Cote du lit amont (m)                                         | 72.000        |
| Ouvrage n°1: Largeur du déversoir (m)                         | 1.700         |
| Ouvrage n°1: Coefficient de débit seuil                       | 0.400         |
| Vitesse movenne (m/s)                                         | 1 176         |
| EC : Énergie cinétique (m)                                    | 0.071         |
| Cv : Coefficient de vitesse d'approche                        | 1.193         |
| Ouvrage n°1 : Débit total (m³/s)                              | 1.006         |
| Ouvrage n°1 : Type d'écoulement                               | Surface libre |
| Ouvrage n°1 : Régime                                          | Dénoyé        |
| Ouvrage n°1 : Type de jet                                     | plongeant     |

# Module « Régime uniforme »

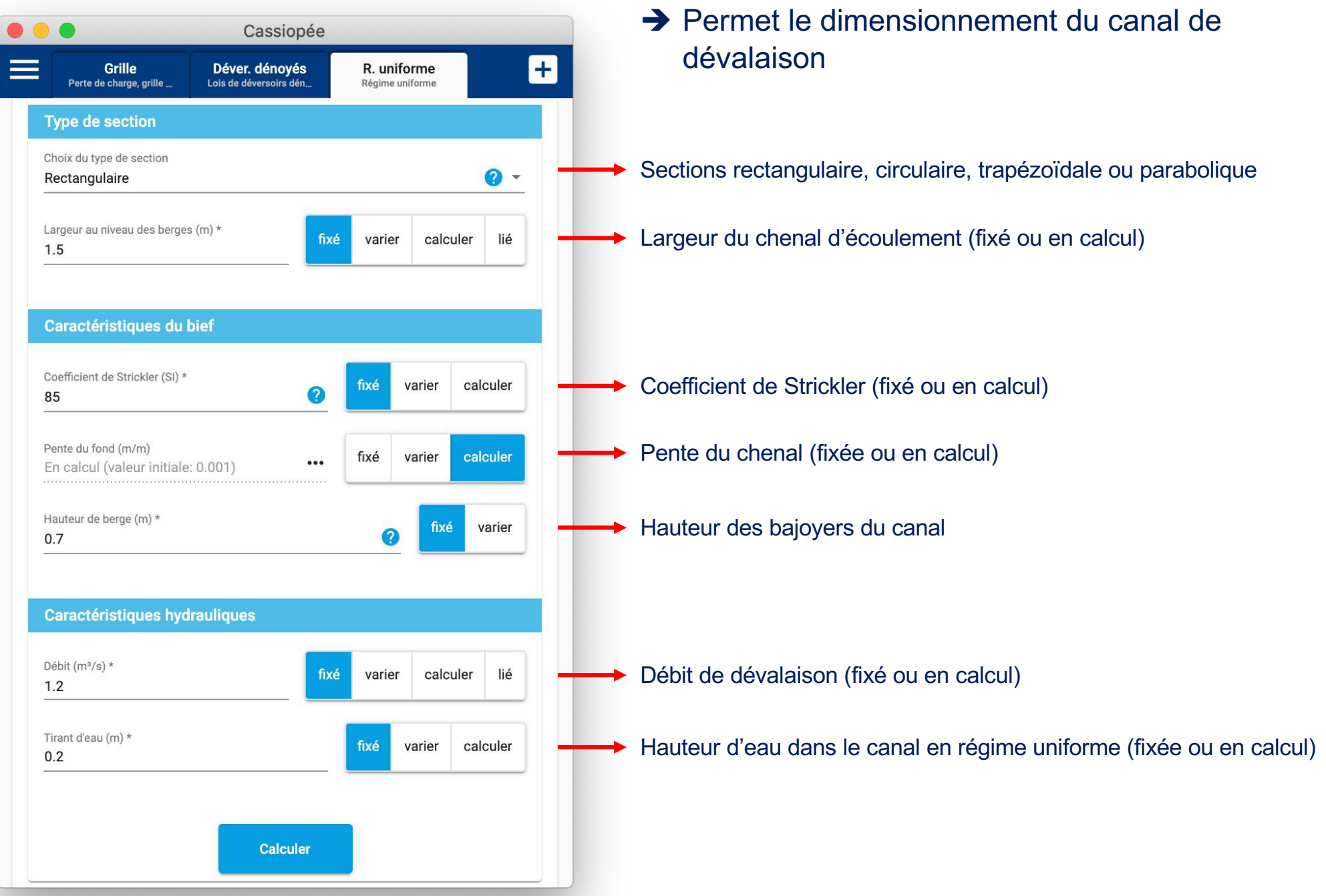

Module « Régime uniforme »

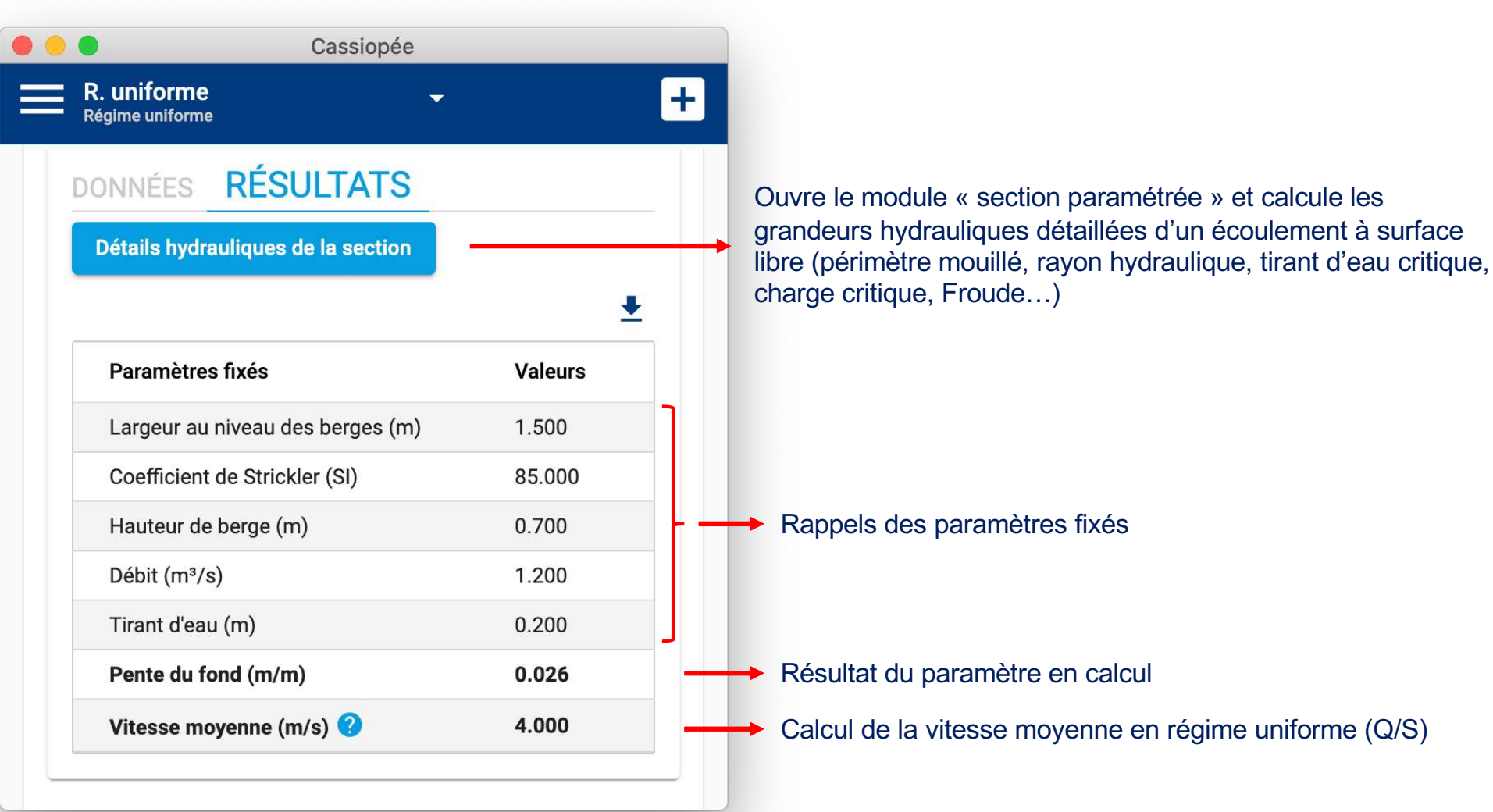

 Permet le dimensionnement du canal de dévalaison

# Module « Trajectoire et impact d'un jet »

| 😑 🔵 Cassiopée                                                     |                          | vitesse au point d'impact du jet de<br>dévalaison dans le bief aval                                                               |
|-------------------------------------------------------------------|--------------------------|----------------------------------------------------------------------------------------------------|
| Jet<br>Trajectoire et impact d'un jet                             | ÷                        |                                                                                                    |
| Paramètres du jet et de l'impact                                  |                          | Vitesse de l'écoulement dans le canal ou de la<br>conduite de dévalaison (fixée ou en calcul)                                     |
| Vitesse initiale (m) *<br>4.000 - Vitesse moyenne (R. uniforme) • | fixé varier calculer lié | Pente de la partie aval du canal ou de la conduite de                                                                             |
| Pente initiale (m/m) *<br>-0.026                                  | fixé varier calculer lié | devalaison : positive si orientée vers le haut, hulle si<br>horizontale, négative si orientée vers le bas (fixée ou<br>en calcul) |
| Abscisse de l'impact (m)<br>En calcul                             | fixé varier calculer     | Abscisse du point d'impact du jet de dévalaison dans<br>le bief aval (fixée ou en calcul)                                         |
| Cote de départ du jet (m) *<br>71.3                               | fixé varier calculer lié | Cote de l'extrémité aval du canal ou de la conduite de<br>dévalaison (fixée ou en calcul)                                         |
| Cote de l'eau (m) *<br>69.7                                       | fixé varier calculer lié | Niveau d'eau dans le bief aval                                                                                                    |
| Cote du fond (m) *<br>67.3                                        | fixé lié                 | Cote du fond du lit au niveau de la réception de la<br>dévalaison                                                                 |
|                                                                   |                          |                                                                                                    |
| Calculer                                                          |                          |                                                                                                    |

→ Permet de déterminer la position et la

# Module « Trajectoire et impact d'un jet »

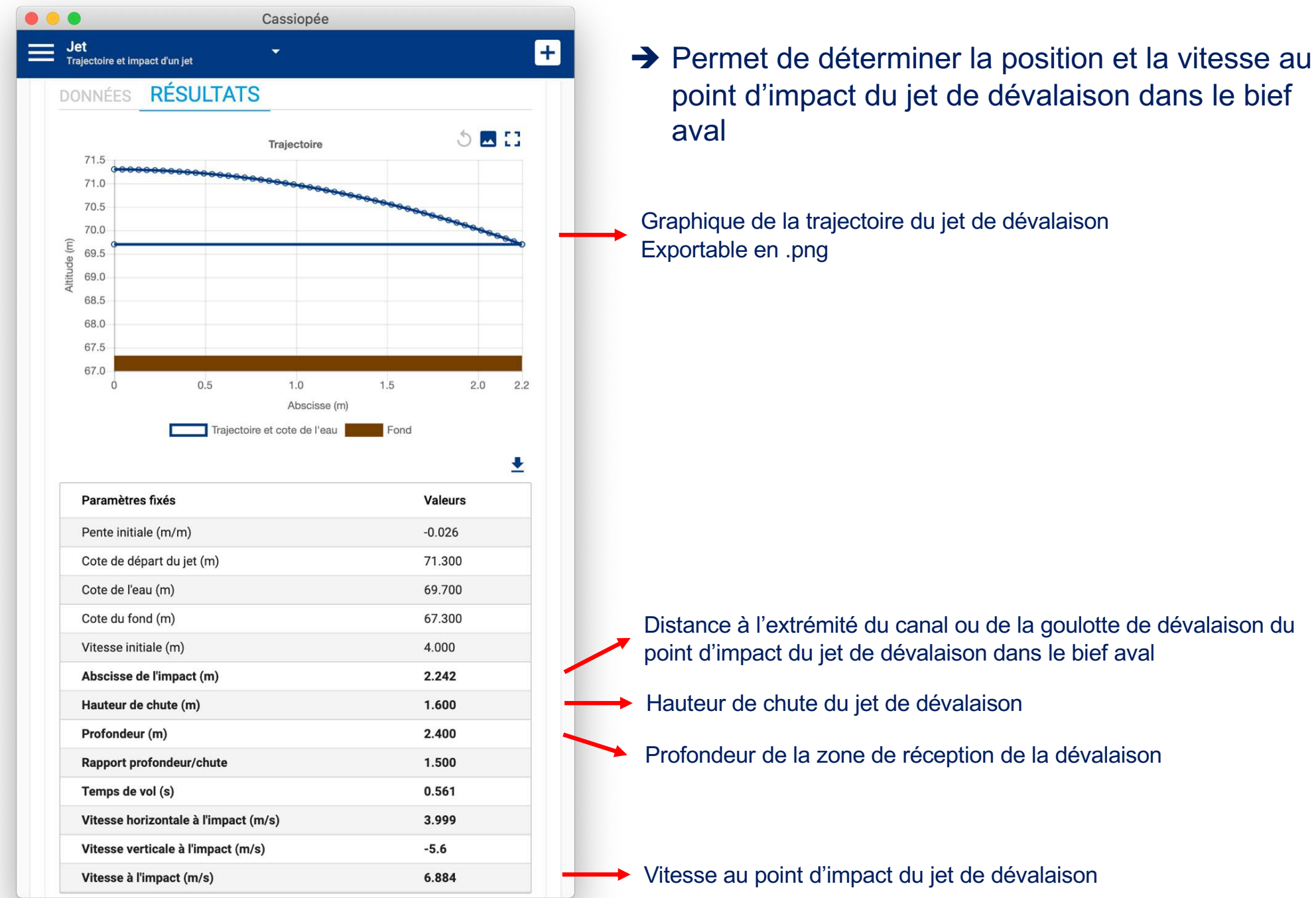